# Kezelési útmutató FieldGate SWG50

Funkcionális WirelessHART Gateway

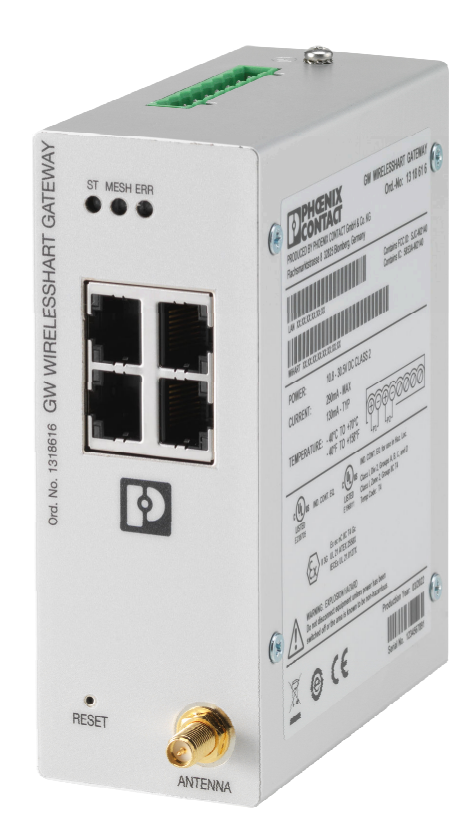

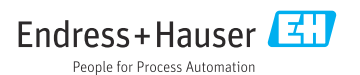

# Tartalomjegyzék

| 1   | Néhány szó erről a                      |
|-----|-----------------------------------------|
|     | dokumentumról 4                         |
| 1.1 | A dokumentum funkciója 4                |
| 1.2 | Szimbólumok 4                           |
| 1.3 | Dokumentáció 5                          |
| 1.4 | Bejegyzett védjegyek 5                  |
| 2   | Alapvető biztonsági                     |
|     | utasítások 5                            |
| 2.1 | A személyzetre vonatkozó                |
|     | követelmények 5                         |
| 2.2 | Rendeltetésszerű használat 5            |
| 2.3 | Munkahelyi biztonság 6                  |
| 2.4 | Üzembiztonság 6                         |
| 2.5 | Termékbiztonság 6                       |
| 2.6 | Informatikai biztonság 6                |
| 3   | Termékleírás7                           |
| 3.1 | Termékkivitel                           |
| 4   | Átvétel és                              |
|     | termékazonosítás 10                     |
| 4.1 | Átvétel 10                              |
| 4.2 | A termék azonosítása 10                 |
| 4.3 | Tárolás és szállítás 11                 |
| 5   | Felszerelés 11                          |
| 5.1 | Felszerelési követelmények              |
| 5.2 | Az eszköz felszerelése 11               |
| 5.3 | Felszerelés utáni ellenőrzés 14         |
| 6   | Elektromos csatlakoztatás 14            |
| 61  | Csatlakozási követelmények              |
| 6.2 | Az eszköz csatlakoztatása               |
| 6.3 | Speciális csatlakoztatási utasítások 16 |
| 6.4 | Csatlakoztatás utáni ellenőrzés 16      |
| 7   | Üzemelési lehetőségek 16                |
| 7.1 | A működési lehetőségek áttekintése 16   |
| 8   | Rendszer-integráció                     |
| 8.1 | Modbus TCP                              |
| 8.2 | HART IP                                 |
| 9   | Üzembe helvezés                         |
| 9.1 | Funkció-ellenőrzés                      |

| 9.2<br>9.3 | Az eszköz konfigurálása 37<br>Bejelentkezés 38 |
|------------|------------------------------------------------|
| 10         | Diagnosztika és                                |
|            | hibaelhárítás 39                               |
| 10.1       | Általános hibaelhárítás 39                     |
| 10.2       | Diagnosztikai információ fénykibocsátó         |
|            | diódákon keresztül 40                          |
| 10.3       | Diagnosztikai információk a                    |
|            | webböngészőben 40                              |
| 10.4       | Eseménynapló 40                                |
| 10.5       | A készülék visszaállítása 41                   |
| 11         | Varbantartáa (2                                |
| 11         |                                                |
| 11.1       | Firmware trissitese                            |
| 11.2       | Segeaprogramok                                 |
| 11.3       | Ujrainditas 43                                 |
| 12         | Iavítás 44                                     |
| 12.1       | Általános információ 44                        |
| 12.2       | Pótalkatrészek 44                              |
| 12.3       | Visszaszállítás 44                             |
| 12.4       | Ártalmatlanítás 44                             |
| 13         | Tartozékok 44                                  |
|            |                                                |

# 1 Néhány szó erről a dokumentumról

### 1.1 A dokumentum funkciója

A jelen Használati útmutató tartalmazza az eszköz életciklusának különböző szakaszai során szükségessé váló információkat: a termék azonosítására, átvételére, tárolására, felszerelésére, csatlakoztatására, üzemeltetésére, üzembe helyezésére, valamint a hibaelhárításra, karbantartásra és ártalmatlanításra vonatkozóan.

### 1.2 Szimbólumok

#### 1.2.1 Biztonsági szimbólumok

#### A VESZÉLY

Ez a szimbólum veszélyes helyzetre figyelmezteti Önt. A veszélyes helyzet figyelmen kívül hagyása súlyos vagy halálos sérüléshez vezet.

#### **A** FIGYELMEZTETÉS

Ez a szimbólum veszélyes helyzetre figyelmezteti Önt. A veszélyes helyzet figyelmen kívül hagyása súlyos vagy halálos sérüléshez vezethet.

#### **A VIGYÁZAT**

Ez a szimbólum veszélyes helyzetre figyelmezteti Önt. A veszélyes helyzet figyelmen kívül hagyása könnyebb vagy közepes súlyosságú sérüléshez vezethet.

#### ÉRTESÍTÉS

Ez a szimbólum olyan eljárásokat és egyéb tényeket jelöl, amelyek nem eredményezhetnek személyi sérülést.

#### 1.2.2 Bizonyos típusú információkra vonatkozó szimbólumok

| Szimbólum    | Jelentés                                                                               |
|--------------|----------------------------------------------------------------------------------------|
| $\checkmark$ | <b>Megengedett</b><br>Megengedett eljárások, folyamatok vagy tevékenységek.            |
|              | Előnyben részesített<br>Előnyben részesített eljárások, folyamatok vagy tevékenységek. |
| ×            | <b>Tilos</b><br>Tiltott eljárások, folyamatok vagy tevékenységek.                      |
| i            | <b>Tipp</b><br>További információkat jelez.                                            |
| Ĩ            | Dokumentációra való hivatkozás                                                         |
|              | Oldalra való hivatkozás                                                                |
|              | Ábrára való hivatkozás                                                                 |

| Szimbólum | Jelentés                                    |  |
|-----------|---------------------------------------------|--|
|           | Figyelmeztetés vagy betartandó egyedi lépés |  |
| 1., 2., 3 | Lépések sorrendje                           |  |
| L.        | Egy lépés eredménye                         |  |
| ?         | Súgó probléma esetén                        |  |
|           | Szemrevételezés                             |  |

### 1.3 Dokumentáció

FieldGate, SWG50, Műszaki információk: TI01677S/04/HU

### 1.4 Bejegyzett védjegyek

A HART<sup>®</sup>, a WirelessHART<sup>®</sup> a FieldComm Group (Austin, TX 78759, USA) bejegyzett védjegye.

Minden más márka- és terméknév a szóban forgó vállalatok és szervezetek védjegye vagy bejegyzett védjegye.

## 2 Alapvető biztonsági utasítások

### 2.1 A személyzetre vonatkozó követelmények

A beépítéssel, üzembe helyezéssel, diagnosztikával és karbantartással foglalkozó személyzetnek a következő követelményeknek kell megfelelnie:

- Szakképzett szakemberek, akik az adott feladathoz megfelelő szakképesítéssel rendelkeznek.
- ▶ Rendelkeznek az üzem tulajdonosának/üzemeltetőjének engedélyével.
- Ismerik a szövetségi/nemzeti szabályozásokat.
- A munka megkezdése előtt elolvassák és értelmezik az útmutató, a kiegészítő dokumentáció, valamint a tanúsítványok szerinti utasításokat (az alkalmazástól függően).
- Betartják az utasításokat és az alapvető feltételeket.

Az üzemeltető személyzetnek a következő követelményeknek kell megfelelnie:

- A feladat követelményei szerinti utasításokat és felhatalmazást kell kapniuk az üzem tulajdonosától/üzemeltetőjétől.
- Követik a jelen útmutató utasításait.

### 2.2 Rendeltetésszerű használat

A FieldGate SWG50 egy gateway a WirelessHART hálózatokhoz. Lehetővé teszi a WirelessHART terepi eszközök számára, hogy kommunikáljanak egymással, és kezeli a hálózati biztonságot és csatlakozást. A FieldGate SWG50 átalakítja és tárolja a vezeték nélküli terepi eszközökről származó adatokat olyan formátumban, amely kompatibilis más rendszerekkel. Ethernet interfészekkel rendelkezik a gazdagéphez, például a SCADA eszközökhöz való csatlakoztatáshoz.

#### Helytelen használat

A nem rendeltetésszerű használat veszélyeztetheti a biztonságot. A gyártó nem felel a nem megfelelő vagy nem rendeltetésszerű használatból eredő károkért.

### 2.3 Munkahelyi biztonság

Az eszközön és az eszközzel végzett munkák esetén:

► A szükséges személyi védőfelszerelést a szövetségi/nemzeti előírások szerint kell viselni.

Az eszközön és az eszközzel nedves kézzel végzett munkák esetén:

• Az áramütés fokozott veszélye miatt kesztyűt kell viselni.

### 2.4 Üzembiztonság

Sérülésveszély.

- ► A készüléket csak megfelelő és üzembiztos műszaki állapotban működtesse.
- Az üzemeltető felel a készülék zavartalan működéséért.

#### Az eszköz átalakítása

Az eszköz jogosulatlan módosításai nem megengedettek, és előre nem látható veszélyekhez vezethetnek.

► Ha ennek ellenére módosításokra van szükség, forduljon az Endress+Hauserhez.

#### Javítás

A folyamatos üzembiztonság és megbízhatóság érdekében,

- A készüléken végzett javításokat csak akkor szabad elvégezni, ha azok kifejezetten megengedettek.
- ▶ Tartsa be a villamos készülékek javításával kapcsolatos szövetségi/nemzeti előírásokat.
- ► Csak az Endress+Hausertől származó eredeti alkatrészeket és tartozékokat használjon.

### 2.5 Termékbiztonság

Ez a mérőeszköz a jó műszaki gyakorlatnak megfelelően, a legmagasabb szintű biztonsági követelményeknek való megfelelés szerint lett kialakítva és tesztelve, ezáltal biztonságosan üzemeltethető állapotban hagyta el a gyárat.

Megfelel az általános biztonsági előírásoknak és a jogi követelményeknek. Az eszközspecifikus EU-megfelelőségi nyilatkozatban felsorolt EU-irányelveknek is megfelel. A gyártó ezt a CE-jelölés feltüntetésével erősíti meg.

### 2.6 Informatikai biztonság

A jótállásunk csak abban az esetben érvényes, ha a termék beépítése és használata a Használati útmutatóban leírtaknak megfelelően történik. A termék a beállítások véletlen megváltoztatása elleni biztonsági mechanizmusokkal van ellátva. A biztonsági szabványokkal összhangban lévő informatikai (IT) biztonsági intézkedéseket, amelyek célja, hogy kiegészítő védelmet nyújtsanak a termék és a kapcsolódó adatátvitel szempontjából, maguknak a felhasználóknak kell végrehajtaniuk.

# 3 Termékleírás

A FieldGate SWG50 egy funkcionális WirelessHART gateway. Tartalmaz egy hálózatkezelő alkalmazást, egy WirelessHART (hozzáférési pont) interfész modult és egy gateway alkalmazást. Akár 100 WirelesssHART adapterrel ellátott vezeték nélküli vagy vezetékes eszköz csatlakoztatható a FieldGate SWG50-hez. Az alkalmazás a WirelessHART hálózatról szolgáltat adatokat Modbus TCP vagy HART-IP segítségével. A CommDTM lehetővé teszi a WirelessHART hálózathoz csatlakoztatott terepi eszközök vagy adapterek konfigurálását a DTM-jeik segítségével.

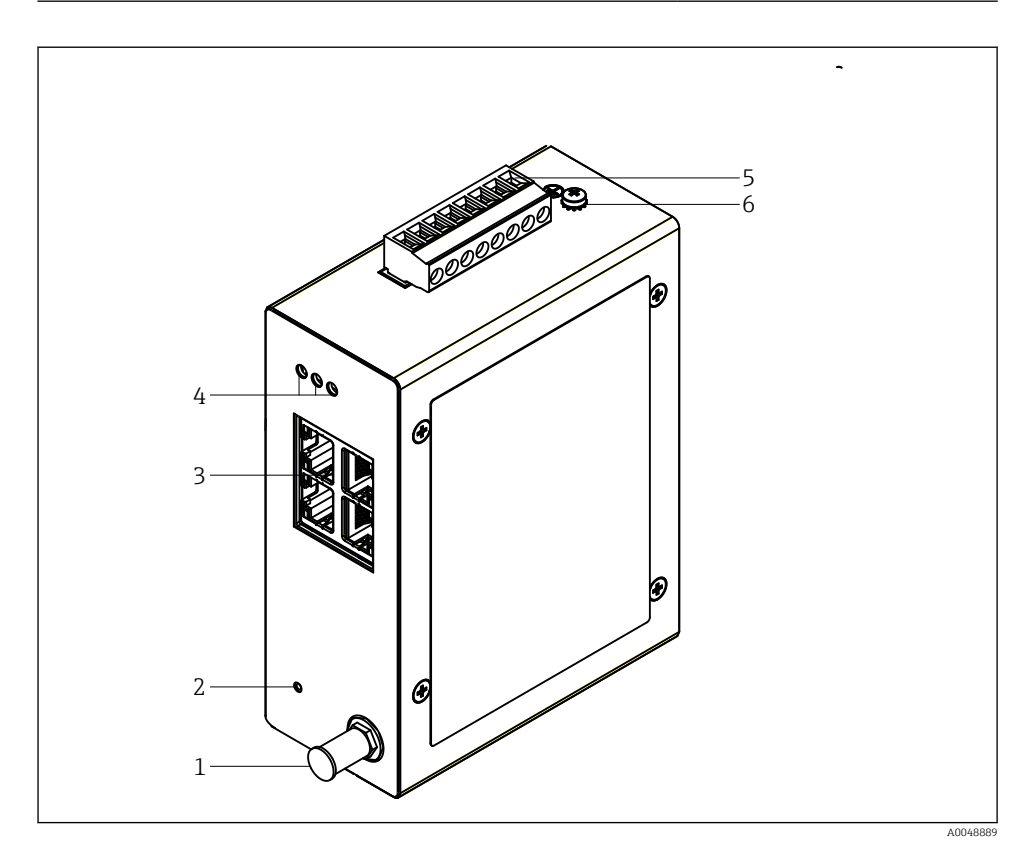

- 🖻 1 FieldGate SWG50
- 1 Antennacsatlakozás
- 2 Reset gomb
- 3 4 portos Ethernet switch (RJ45)
- 4 LÉD-ek
- 5 Csatlakozó a tápellátáshoz
- 6 Földcsatlakozás

### 3.1 Termékkivitel

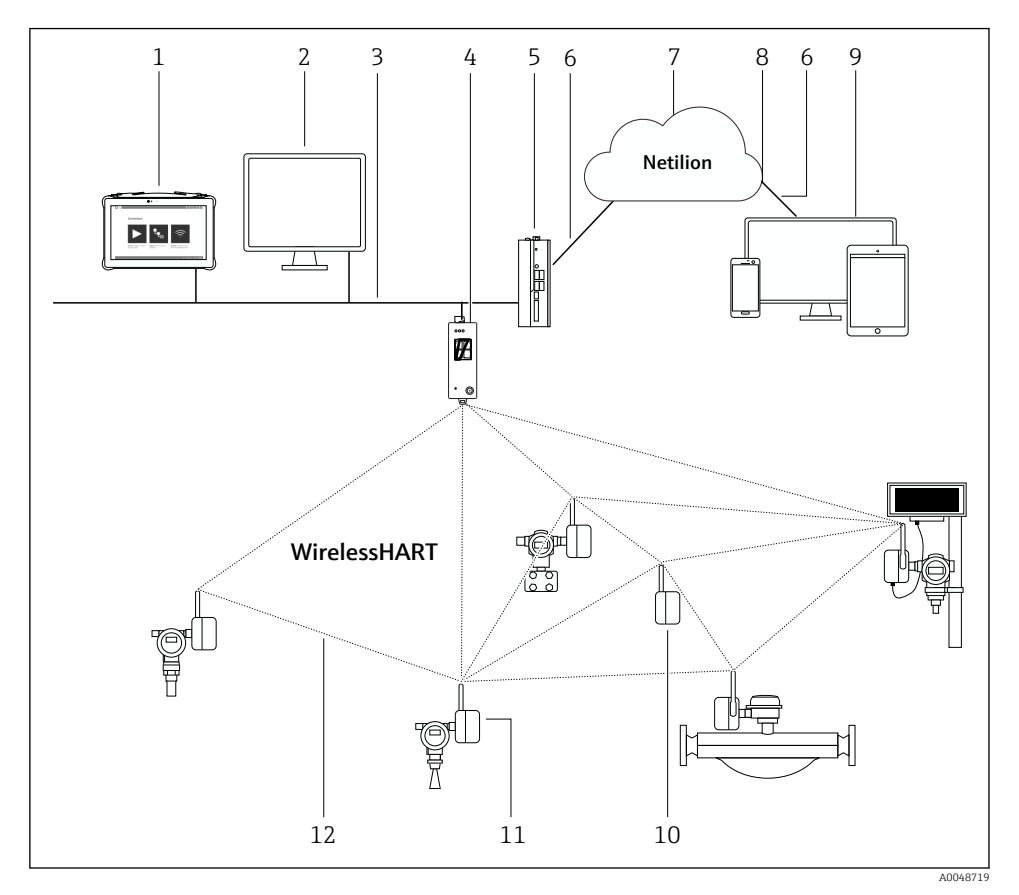

2 Példa WirelessHART hálózati architektúrára FieldGate SWG50-nel

- 1 Endress+Hauser Field Xpert, pl. SMTxx
- 2 Host alkalmazás / FieldCare SFE500
- 3 Ethernet kommunikáció
- 4 FieldGate SWG50
- 5 FieldEdge SGC500
- 6 https internetkapcsolat
- 7 Netilion felhő
- 8 Alkalmazásprogramozási felület (API)
- 9 Böngésző alapú Netilion Service alkalmazás vagy felhasználói alkalmazás
- 10 Átjátszóként használt SWA70 WirelessHART adapter
- 11 HART terepi eszköz SWA70 WirelessHART adapterrel
- 12 Titkosított, vezeték nélküli csatlakozás WirelessHART segítségével

# 4 Átvétel és termékazonosítás

### 4.1 Átvétel

Szemrevételezés

- Ellenőrizze a csomagolást, hogy nincsenek-e rajta szállítás során keletkezett sérülések
- Óvatosan nyissa ki a csomagolást
- Ellenőrizze a tartalmat a látható sérülések tekintetében
- Ellenőrizze, hogy a csomag hiánytalan-e
- Őrizze meg az összes mellékelt dokumentumot

Az eszközt nem szabad üzembe helyezni, ha a csomag tartalmát sérültnek találja. Ebben az esetben kérjük, lépjen kapcsolatba az Endress+Hauser értékesítési központjával: www.addresses.endress.com

Ha lehetséges, az eszközt az eredeti csomagolásában juttassa vissza az Endress+Hauser számára.

A csomag tartalma

- FieldGate SWG50
- Használati útmutató biztonsági utasításokkal

### 4.2 A termék azonosítása

#### 4.2.1 Adattábla

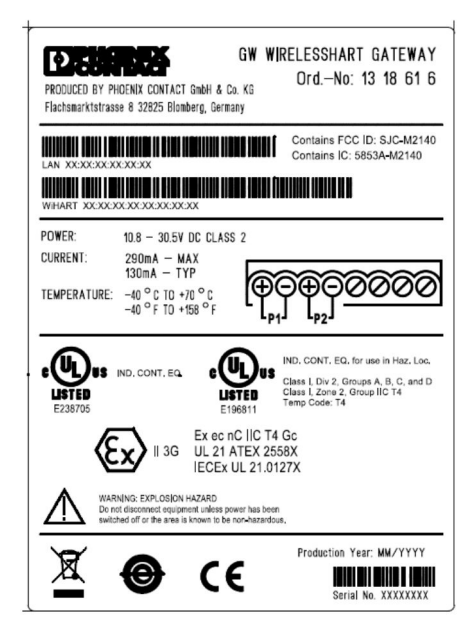

B 3 Phoenix Contact adattábla

Manufactured by PHOENIX CONTACT for Endress+Hauser FieldGate SWG50 Ser. no.: T30001245A0 Order code: SWG50-BB1

🖻 4 👘 Endress+Hauser adattábla

#### 4.2.2 A gyártó címe

PHOENIX CONTACT GmbH & Co. KG

Flachsmarktstraße 8

32825 Blomberg

Németország

www.phoenixcontact.com

### 4.3 Tárolás és szállítás

A termék szállítása során mindig az eredeti csomagolást használja.

#### 4.3.1 Tárolási hőmérséklet

-40 ... 85 ℃

### 5 Felszerelés

### 5.1 Felszerelési követelmények

Az eszközt olyan házba kell beszerelni, amelynek az EN/IEC 60079-15 szabvány szerinti minimális védettsége IP54. Az eszközt csak az EN/IEC 60664-1 szabványban meghatározott 2-es maximális szennyezettségi besorolású területeken szabad használni. Az eszköz 2. zóna besorolású veszélyes területre építhető be. Az antenna nyomvonalának és távoli telepítésének meg kell felelnie a telephelyre vonatkozó előírásoknak, ha besorolás nélküli 2. zónában vagy I. osztály, 2. alosztály besorolású veszélyes területeken kerül felszerelésre. Ellenkező esetben az antennát a végfelhasználói házba kell beszerelni.

A távoli antenna a szekrényen kívül szerelhető fel. Ha fennáll a villámcsapás veszélye, szereljen fel villám-/EMP védelmet a gateway és a távoli antenna közé.

### 5.2 Az eszköz felszerelése

A FieldGate SWG50 egy NS 35 szerelősínre van felszerelve. Az eszköz elcsúszásának megakadályozása érdekében mindkét oldalon végbilincseket kell felszerelni. Az eszköz vízszintesen vagy függőlegesen is felszerelhető. A modulokat balról jobbra kell felszerelni a szerelősínre.

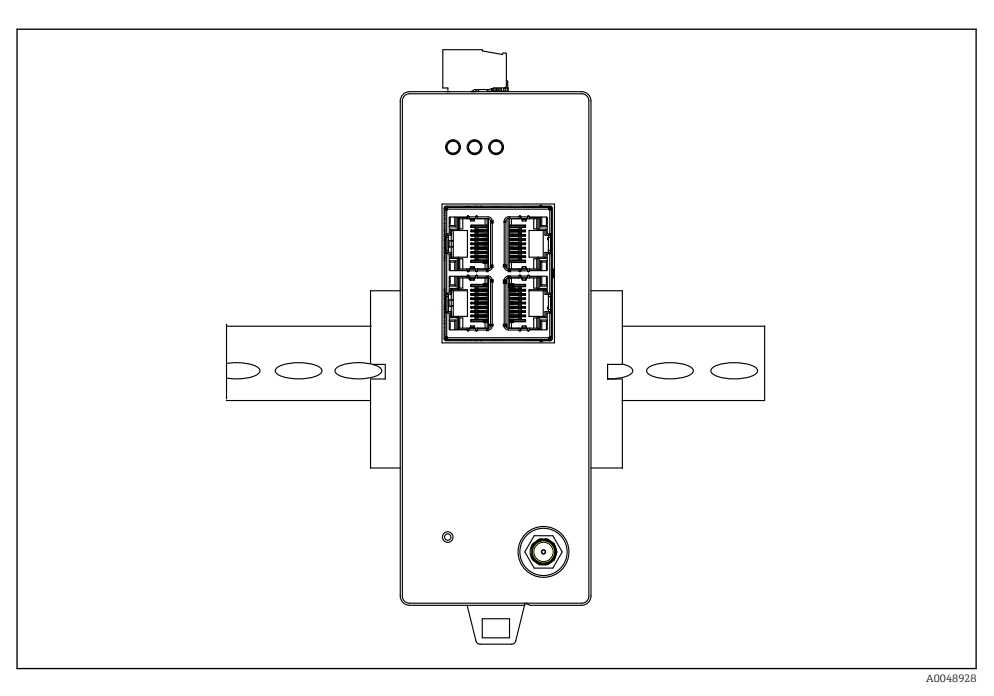

🖻 5 Szabványos DIN-sínre történő felszerelés

### Az eszköz felszerelése

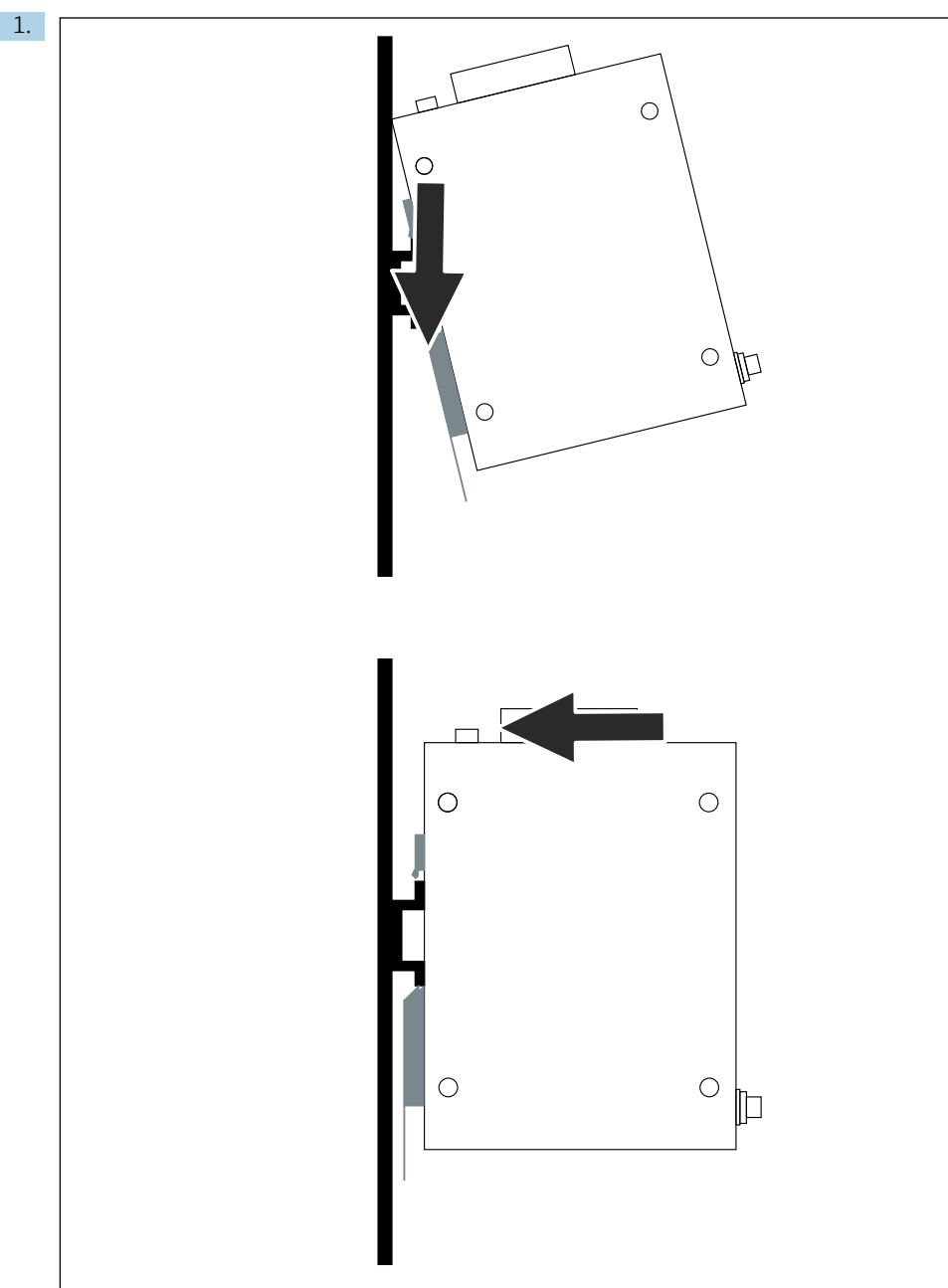

A0048933

Helyezze a kulcshornyot a szerelősínre.

- 2. Nyomja vissza az eszközt, amíg a helyére nem kattan.
- 3. Földelje le a szerelősínt.

### 5.3 Felszerelés utáni ellenőrzés

Az eszköz megfelelően van rögzítve a szerelősínhez?

## 6 Elektromos csatlakoztatás

### 6.1 Csatlakozási követelmények

#### 6.1.1 Tápellátás

Csatlakoztasson egy szabályozott 2. osztályú DC tápforrást a gatewayhez. A tápfeszültség 10.8 ... 30 V<sub>DC</sub>-tól lehetséges, az ajánlott névleges feszültség 12 V<sub>DC</sub> vagy 24 V<sub>DC</sub>. A tápegységnek képesnek kell lennie 290 mA áramellátásra 24 V<sub>DC</sub> mellett. A külső csatlakozókábeleket a NEC, ANSI/NFPA70 (USA alkalmazásokhoz) és a Kanadai Villamossági Szabályzat, 1. rész, CSA C22.1 (kanadai alkalmazásokhoz), vagy a többi ország helyi előírásai szerint kell használni.

A kapcsolószekrénynek vagy kapcsolódoboznak meg kell felelnie az EN 60950-1:2001 tűzvédelmi burkolatokra vonatkozó előírásainak.

Az eszköz tápellátásának meg kell felelnie a következő követelményeknek:

- 2. osztályú áramkör az Országos Villamossági Szabályzat, az NFPA-70 és a Kanadai Villamossági Szabályzat szerint
- Korlátozott energiájú tápegység (LPS) az EN/IEC 60950-1 vagy az EN/IEC 62368-1 szerint
- Korlátozott energiájú áramkörök, EN/IEC 61010-1

#### 6.1.2 Ethernet

A FieldGate SWG50 elején egy Ethernet interfész (RJ45) található, amely 100 Ω impedanciájú sodrott érpárral rendelkező kábel csatlakoztatására szolgál. Az adatátvitel 10, 100 vagy 1000 Mbit/s. Csúsztassa az Ethernet kábelt az RJ45 csatlakozóval az eszközbe, amíg a helyére nem kattan. Ha két, három vagy négy Ethernet portot használ, a FieldGate SWG50 kapcsolónak minősül. Ha csak egy portot használ, akkor egy egyszerű végcsomóponti eszköznek minősül. Az összekapcsolt gatewayek maximális száma és az egységek közötti maximális távolság az Ethernet szabványokon alapul, melyet a környezet és a hálózat szabványoknak való megfelelése határoz meg.

### 6.2 Az eszköz csatlakoztatása

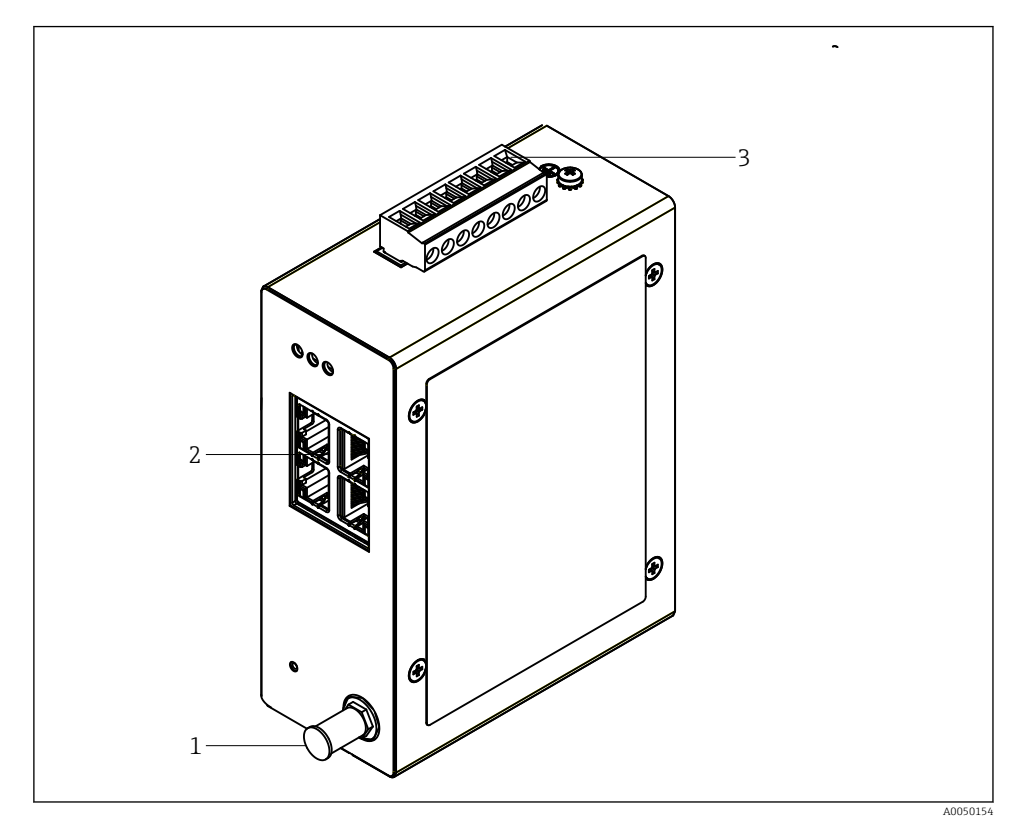

- 1 Antenna
- 2 Ethernet
- 3 Tápellátás

#### Tápellátás

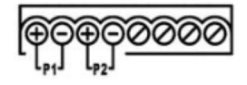

P1 10.8 ... 30 V<sub>DC</sub> P2 10.8 ... 30 V<sub>DC</sub>

### 6.3 Speciális csatlakoztatási utasítások

#### 6.3.1 Antenna

Az eszköz RSMA antennacsatlakozóval van felszerelve külső antenna csatlakoztatásához. A szekrényen vagy az épületen kívül szerelje fel az antennát. A szövetségi, állami és helyi előírások szerint megengedett maximális HF vonalat figyelembe kell venni. Használja a gyártó által javasolt antennát és kábeleket.

### 6.4 Csatlakoztatás utáni ellenőrzés

- Sértetlen az eszköz és a kábel (szemrevételezés)?
- A felhasznált kábelek megfelelnek a követelményeknek?
- A kapocskiosztás helyes?
- A kábelek úgy lettek csatlakoztatva, hogy a vezetékek, a szigetelések és / vagy a kábelárnyékolások nincsenek elakadva?
- A tápfeszültség megfelelő?
- A FieldPort SWG50 földelve van, amennyiben ez szükséges?

# 7 Üzemelési lehetőségek

A FieldGate SWG50 egy integrált webszerverrel rendelkezik, amellyel a WirelessHART hálózat konfigurálásra kerül.

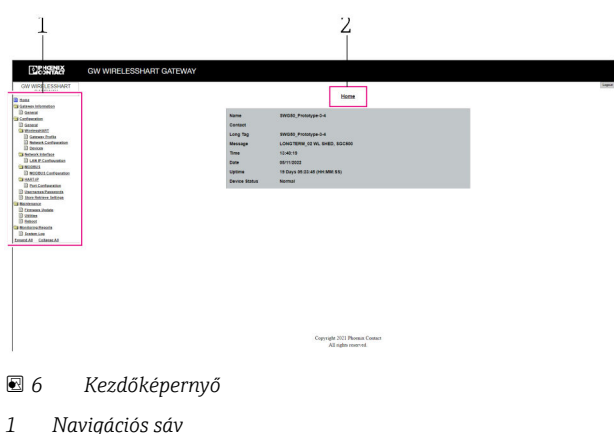

2 Az oldal neve

### 7.1 A működési lehetőségek áttekintése

#### 7.1.1 A kezdőképernyő áttekintése

Bejelentkezés után megjelenik a kezdőképernyő a FieldGate SWG50 alapvető információival.

| Name          | SWG50_Prototype-3-3         |
|---------------|-----------------------------|
| Contact       |                             |
| Long Tag      | SWG50_Prototype-3-3         |
| Message       | LONGTERM_01 WL SHED, FLEXY  |
| Time          | 11:32:55                    |
| Date          | 04/13/2022                  |
| Uptime        | 12 Days 20:30:56 (HH:MM:SS) |
| Device Status | Normal                      |

Gateway-információk

| Mező          | Leírás                                                                        |
|---------------|-------------------------------------------------------------------------------|
| Name          | Információ a gatewayről és a helyről.                                         |
| Contact       | Az eszköz üzemeltetéséért felelős személy.                                    |
| Long Tag      | Az eszköz azonosítása a WirelessHART hálózatban, azonos lehet a Name mezővel. |
| Message       | Értesítés az eszközről vagy a hálózatról.                                     |
| Time          | Az eszköz belső ideje.                                                        |
| Data          | Az eszköz belső dátuma.                                                       |
| Uptime        | Az eszköz üzemideje az utolsó bekapcsolás óta.                                |
| Device Status | Az eszköz aktuális üzemállapota és hibaüzenetek.                              |

#### 7.1.2 Az általános információk áttekintése

- A Navigációs menüben kattintson a Gateway Information -> General gombra.
  - ← Megjelenik a **General Information** párbeszédpanel.

| LAN IP Address                 | 10.126.95.27            |
|--------------------------------|-------------------------|
| LAN Subnet Mask                | 255.255.255.0           |
| LAN Default Gateway            | 10.126.95.1             |
| LAN MAC Address                | A8:74:1D:4A:46:DC       |
| WirelessHART AP<br>MAC Address | 00:17:0D:00:00:4C:C3:25 |
| Firmware Version               | 1.01 (2022-0321-1552)   |
| Hardware Version               | Rev. 02                 |

| Mező                | Leírás                                                   |
|---------------------|----------------------------------------------------------|
| LAN IP Address      | Az IP-cím egyedileg azonosítja ezt az eszközt a LAN-nal. |
| LAN Subnet Mask     | IP-alhálózati maszk ehhez az eszközhöz a LAN-ban.        |
| LAN Default Gateway | Az alapértelmezett gateway IP-címe.                      |
| LAN MAC Adresse     | A LAN hálózati kártya Media Access Control (MAC) címe.   |

| Mező                        | Leírás                                                          |
|-----------------------------|-----------------------------------------------------------------|
| WirelessHART AP MAC-Address | A WirelessHART interfész modul Media Access Control (MAC) címe. |
| Firmware Version            | Az eszköz szoftververziója                                      |
| Hardware Version            | Eszközváltozat                                                  |

#### 7.1.3 Az alapkonfiguráció áttekintése

#### A kezdőképernyőn megjelenő adatok módosítása

- 1. A Navigációs menüben kattintson a **Configuration -> General** gombra.
  - ← Megjelenik a **General Configuration** párbeszédpanel.

| Device Name           |                    |
|-----------------------|--------------------|
| Contact               |                    |
| Long Tag              | FieldGate SWG50    |
| Message               |                    |
| Manual Time Configura | tion               |
| New Time (hh:mm)      | 00 : 00            |
| New Date (mm/dd/yyyy) | 01 / 01 / 1970     |
|                       | Update System Time |
| Network Manager       |                    |
|                       |                    |

- 2. Végezze el a szükséges módosításokat.
- 3. Kattintson a **Submit** gombra.

A módosítások elfogadva.

- Hosszú címke: maximum 32 karakter (a felesleges karakterek az újraindítás után eltávolításra kerülnek).
  - Üzenet: maximum 32, csak nagybetűk, számok és bizonyos speciális karakterek

#### Az idő manuális beállítása

- 1. Végezze el a szükséges módosításokat.
- 2. Kattintson az Update System Time gombra.

#### 7.1.4 A WirelessHART profil konfigurálása

- 1. A Navigációs menüben kattintson a **Configuration -> WirelessHART -> Gateway Profil** gombra.
  - 🖙 Megjelenik a WirelessHART Gateway Profile Configuration párbeszédpanel.

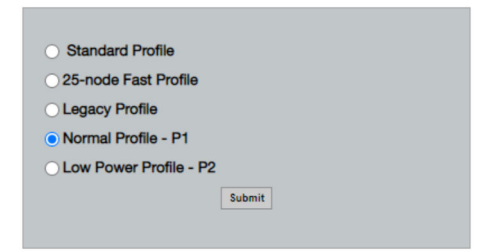

- 2. Hajtsa végre a módosításokat, és kattintson a **Submit** gombra.
  - 🛏 A módosítások automatikusan elfogadásra kerülnek.

| Profil                    | Leírás                                                                                                    | Feltöltés | Letöltés  | Kereskedelmi<br>forgalom |
|---------------------------|----------------------------------------------------------------------------------------------------|-----------|-----------|--------------------------|
| Default                   | Szabványos WirelessHART<br>keret                                                                                                    | Sztenderd | Sztenderd | Sztenderd                |
| 25-note Fast<br>Profile   | Gyorsabb frissítés, időkritikus<br>alkalmazásokhoz ajánlott.                                                                                                    | 128       | 128       | 128                      |
| Legacy Profile            | Huroktáplált WirelessHART<br>adapterekből álló<br>hálózatokhoz az<br>energiafogyasztás csökkentése<br>érdekében.                                                                                                    | 1024      | 256       | 128                      |
| Normal Profile - P1       | Kb. 4,5 pkt/s-ot tesz lehetővé<br>a gatewayen keresztül a<br>hálózat felé.                                                                                                    | 1024      | 256       | 128                      |
| Low Power Profile -<br>P2 | A FieldGate SWG50-et a<br>downstream kapacitás<br>egynyolcadára csökkenti. Az<br>akkumulátor energiát<br>takaríthat meg, de a hálózat<br>beállítása tovább tart, és<br>jelentősen csökkenti az<br>alkalmazások sávszélességét. | 1024      | 2048      | 128                      |

#### 7.1.5 A WirelessHART hálózat konfigurálása

- ► A Navigációs menüben kattintson a Configuration -> WirelessHART -> Network Configuration gombra.
  - ← Megjelenik a **Network Configuration** párbeszédpanel.

| Network                                                                                                    |                                 |  |
|----------------------------------------------------------------------------------------------------|---------------------------------|--|
|                                                                                                    | 1055                            |  |
| WirelessHART Network ID:                                                                                                    | 13EF                            |  |
|                                                                                                    | Hex O Decimal                   |  |
| Security                                                                                                    |                                 |  |
| Accept Common Join Key                                                                                                    | Hide Join Key     Show Join Key |  |
| Common Join Key (Hex):                                                                                                    |                                 |  |
| Require Access List Entry                                                                                                    |                                 |  |
| MAC Address                                                                                                    |                                 |  |
| MAC Address:                                                                                                    |                                 |  |
| Join Key (Hex):                                                                                                    |                                 |  |
|                                                                                                    | Key Generator                   |  |
| Ingrate Network' button will trigger complete network migrate Network' button will trigger complete network migrate Network includes the gateway and the<br>connected devices to the even network ID, Join Key, or Both |                                 |  |
| Active Advertising                                                                                                    |                                 |  |
| Get Advertising Status                                                                                                    | OFF                             |  |
| Advertising Time(Minutes):                                                                                                    | 5 Enable                        |  |
| Stale Data Timer (hh-mm-ss):                                                                                                    | 01 800 800                      |  |
|                                                                                                    |                                 |  |
| Channel Blacklist:                                                                                                    |                                 |  |
| submit all                                                                                                    |                                 |  |

| Mező     | Mező                                                                                                    | Leírás                                                                                                    |
|----------|----------------------------------------------------------------------------------------------------|----------------------------------------------------------------------------------------------------|
| Network  | WirelessHART Network ID                                                                                                    | Hexadecimális vagy<br>decimális formátumban, a<br>beállítástól függően.                                                                                                    |
| Security | Csatlakozási kulcs elrejtése/<br>megjelenítése                                                                                                    | Megjeleníti vagy elrejti a<br>jelszót.                                                                                                    |
|          | Accept Common Join Key<br>Common Join Key (Hex)<br>Aktiválja az általános<br>hálózati jelszót.<br>Általános hálózati jelsz<br>hexadecimális<br>formátumban (32<br>karakter). |                                                                                                    |
|          | Required Access List Entry<br>MAC Address<br>Join Key (Hex)                                                                                                    | Külső csatlakozási listán<br>keresztüli hozzáférést is<br>lehetővé tesz a hálózati<br>jelszón túlmenően.<br>Az összes engedélyezett<br>eszköz MAC-címeinek<br>listája.<br>Kulcs hexadecimális<br>formátumban (32<br>karakter). |
|          | Kulcsgenerátor                                                                                                    | Automatikusan generál egy<br>véletlenszerű hálózati<br>jelszót.                                                                                                    |

| Mező               | Mező                                                                                                 | Leírás                                                                                                    |
|--------------------|----------------------------------------------------------------------------------------------------|----------------------------------------------------------------------------------------------------|
|                    | Migrate Network                                                                                      | A teljes eszközhálózat<br>migrációja. Az összes<br>csatlakoztatott<br>WirelessHART hálózati<br>előfizető hálózati<br>azonosítója és/vagy<br>hálózati jelszava<br>migrálódik.                                                                                                    |
| Active Advertising | Get Advertising Status                                                                               | Állapot, az Active<br>Advertising akár<br>engedélyezve van, akár<br>nem.                                                                                                    |
|                    | Advertising Time Az az időtart<br>engedélyezn<br>Advertising I<br><b>Enable</b> kulcs<br>engedélyezv | Az az időtartam, amelyre<br>engedélyezni kell a Active<br>Advertising lehetőséget.<br><b>Enable</b> kulcson keresztül<br>engedélyezve.                                                                                                    |
|                    | Stale Data Timer                                                                                     | A WirelessHart terepi<br>eszközökről származó<br>adatok a gatewayben<br>tárolódnak. Ez lehetővé<br>teszi, hogy a gateway<br>gyorsan válaszoljon a<br>gazdagép-kérésekre<br>anélkül, hogy folyamatosan<br>új eszközadatokat kellene<br>lekérdeznie. A<br>gyorsítótárazott adatok<br>érvényességének biztosítása<br>érdekében minden<br>adatpont időbélyeggel<br>rendelkezik. Ha a<br>gyorsítótárazott adatok<br>nem frissülnek a <b>Stale Data</b><br><b>Time</b> r intervallumon belül,<br>akkor egy kérés kerül<br>kiküldésre az adott terepi<br>eszköz (HART IP kérés) felé,<br>vagy egy Modbus kivétel jön<br>létre, és a mentett adatok<br>törlődnek (Modbus).<br>$\rightarrow \square 22$<br>A <b>Stale Data Timer</b><br>ajánlott beállítása a terepi<br>eszközök sorozatfelvételi<br>sebességének<br>háromszorosa. Ha nincs<br>aktív sorozatfelvétel,<br>célszerű a kívánt frissítési<br>idő háromszorosár állitani. |
|                    | Channel Blacklist                                                                                    | Kezeli a blokkolt<br>WirelessHART csatornákat.                                                                                                    |

#### Csatorna feketelista

A feketelista segítségével korlátozható a hálózatban használt csatornák száma. A feketelistán szereplő csatornák nem kerülnek felhasználásra. A csatorna frekvenciáját fel kell venni a feketelistára. A csatornákat párban kell feketelistára tenni.

| Channel (csatorna) | Frequency (frekvencia) |
|--------------------|------------------------|
| 1                  | 2405                   |
| 2                  | 2410                   |
| 3                  | 2415                   |
| 4                  | 2420                   |
| 5                  | 2425                   |
| 6                  | 2430                   |
| 7                  | 2435                   |
| 8                  | 2440                   |
| 9                  | 2445                   |
| 10                 | 2450                   |
| 11                 | 2455                   |
| 12                 | 2460                   |
| 13                 | 2465                   |
| 14                 | 2470                   |
| 15                 | 2475                   |

#### 7.1.6 Parancsok gyorsítótárazása

A FieldGate SWG50 számos parancsot tárol a gyorsítótárban. A tárolt adatok érvényessége a Stale Data Timer függvénye.  $\rightarrow \cong 20$ 

| Parancs                                                                                                    | Leírás                                                                                                    |
|----------------------------------------------------------------------------------------------------|----------------------------------------------------------------------------------------------------|
| 3, 778                                                                                                    | Ezek a parancsok a <b>Devices</b> oldal kitöltésére szolgálnak a webszerverben és a Modbus<br>regiszterben. Várhatóan a legtöbb terepi eszköz feloldja ezeket a parancsokat. A gateway<br>egy kérést generál a gyorsítótárazott adatok frissítésére, ha azok régebbiek a <b>Stale Data</b><br><b>Timer</b> intervallum 1/3-ánál. Emiatt a "Stale Data Timer" intervallumot a terepi eszközök<br>sorozatfelvételi sebességének ("burst rate") háromszorosára kell beállítani.<br>Ha a terepi eszközök sorozatfelvételi sebessége egy perc, a "Stale Data Timer"<br>intervallumot három percre kell állítani. |
| 1, 2, 9, 42, 48, 76, 89, 93,<br>95, 512, 769, 779, 781,<br>796, 798, 804, 808, 810,<br>817, 822, 833, 1793,<br>1794 | Ezeket a parancsokat a gateway gyorsítótárazza. Ha ezek az adatok régebbiek, mint a <b>Stale Data Timer</b> intervallum, akkor a gateway egy kérést továbbít a terepi eszköznek, és megújítja a gyorsítótárazott adatokat.                                                                                                    |

| Parancs                                                                                | Leírás                                                                                                    |
|----------------------------------------------------------------------------------------|----------------------------------------------------------------------------------------------------|
| 0, 7, 8, 11, 12, 13, 14, 15,<br>16, 20, 21, 35, 74, 75, 84,<br>101, 105, 774, 776, 778 | Ezeket a parancsokat a gateway gyorsítótárazza, és "statikusnak" tekinti. Csak akkor<br>frissülnek, ha a frissítést HART parancs váltja ki.<br>A CMD 22 (Write Long Tag) válasz fogadása CMD 20 (Read Long Tag) kérést<br>generál. |
| 0, 48                                                                                  | Ha ezeket a parancsokat egy HART IP kliens egy terepi eszközre küldi, a gyorsítótárazott<br>értéket a rendszer kihagyja, és a kérést közvetlenül a helyszíni eszközre küldi.                                                       |

#### 7.1.7 Eszköz nézet

Az eszközinformációs oldal minden adatot és a WirelessHART hálózatban lévő eszközök állapotát megjeleníti, és folyamatosan frissül.

| Szín         | Leírás                                                                                                    |
|--------------|----------------------------------------------------------------------------------------------------|
| Zöld         | A WirelessHART eszköz megfelelően működik, csatlakozik a hálózathoz, és legalább három szomszédja van.      |
| Sárga        | A WirelessHART eszköz megfelelően működik, csatlakozik a hálózathoz, és kevesebb mint három szomszédja van. |
| Narancssárga | A HART eszköz a felette látható WirelessHART adapterhez csatlakozik.                                        |
| Piros        | Az eszköz már nem kommunikál a WirelessHART hálózattal.                                                     |

- ► A Navigációs menüben kattintson a **Configuration -> WirelessHART -> Devices** gombra.
  - ← Megjelenik a **Device Information** párbeszédpanel.

| Color<br>Green<br>Orang<br>Red in<br>Yellou | Debit sets a more a measure and has at least 3 negretors.<br>Compositioned as and-dimens conversion at 8 Weekeek/Off assignment<br>tables vicilitatia a work of the thingstages can be an experiment. |                         |              |            |            |            |            |                           |       |
|---------------------------------------------|----------------------------------------------------------------------------------------------------|-------------------------|--------------|------------|------------|------------|------------|---------------------------|-------|
| Networ                                      | k Reliability: 100.000                                                                                                    |                         |              |            |            |            |            |                           |       |
| Networ                                      | k Stability: 83.330                                                                                                    |                         |              |            |            |            |            |                           |       |
| Networ                                      | k Latency: 2.970                                                                                                    |                         |              |            |            |            |            |                           |       |
| Numbe                                       | r of Devices Connected: 6                                                                                                    |                         |              |            |            |            |            |                           |       |
| Device<br>ID                                | Device Tag                                                                                                    | MAC Address             | Status       | PV         | SV         | ти         | qv         | Battery<br>Life<br>(days) | Neigt |
| - 3                                         | SWA70_LongTerm_01 WL Shed                                                                                                    | 00-1B-1E-11-F0-93-00-16 | Connected    | 3.993942   | 24,299999  | -29.000000 | 994.550110 | 994.550                   |       |
| - 4                                         | TMT82_RG                                                                                                    |                         | Connected    | 220.580139 | 23.841448  | 25.520575  | 122.210793 |                           |       |
| 5                                           | SWA50_21-001                                                                                                    | 00-1B-1E-11-F3-CC-3C-49 | Connected    | 26.000000  | -52.750000 | -56.000000 | 18.805151  | 65535.000                 | - 1   |
| 6                                           | FMR5x_SWA50_Test                                                                                                    |                         | Connected    | 92.522804  | 0.149544   | -40.318424 | 25.651283  |                           |       |
| 7                                           | SWA50_21-002                                                                                                    | 00-18-1E-11-F3-D8-A6-SA | Disconnected | 25.000000  | -53.000000 | -18.000000 | 20.000000  | 65535.000                 |       |
| 1                                           | SWA50_LongTerm_01 WL Shed                                                                                                    | 00-18-1E-11-F3-4A-97-83 | Connected    | 24.250000  | -23.250000 | nan        | 4.000000   | 65535.000                 | - 4   |
| 2                                           | TMT82_17                                                                                                    |                         | Connected    | 24.728777  | 27.703772  | 24.728777  | 24.728777  |                           |       |
|                                             |                                                                                                    |                         |              |            |            |            |            |                           |       |
|                                             |                                                                                                    |                         |              |            |            |            |            |                           |       |
| Edit Slav                                   | Edit Steve UN                                                                                                    |                         |              |            |            |            |            |                           |       |

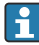

A jobb teljesítmény érdekében a weblapok gyorsítótárazását ki kell kapcsolni a böngészőben. A következő leírás az Internet Explorer 11-re vonatkozik.

#### Weboldal gyorsítótárának letiltása

- 1. Az Internet Explorerben kattintson a Settings szimbólumra.
- 2. A menüben kattintson az **Internet options** elemre.
- 3. A **General** lap **Browsing history** elemében kattintson a **Settings** lehetőségre.

- 4. A **Temporary Internet Files** lapon válassza az **Every time I visit the webpage** lehetőséget.
- 5. A Caches and databases lapon ne engedélyezze az Allow website caches and databases lehetőséget.

6. Kattintson az **OK** gombra.

Chrome vagy Firefox böngészők használatakor itt is kapcsolja ki a weboldal gyorsítótárát. Javasoljuk, hogy Chrome vagy Firefox böngészőt használjon a weboldal gyorsítótárának kikapcsolásával.

| Mező              | Leírás                                                                                                    |  |  |
|-------------------|----------------------------------------------------------------------------------------------------|--|--|
| Device ID         | A WirelessHART eszköz azonosító száma                                                                                                    |  |  |
| Device Tag        | A HART eszköz hosszú címkéje.                                                                                                    |  |  |
|                   | A hosszú címkék csak HART 6-tól támogatottak. A régebbi eszközöket, például a HART 5<br>eszközöket a <b>Message</b> mezőn keresztül kell címkézni. WirelessHART hálózathoz<br>csatlakoztatott HART 5 eszköz esetén a WirelessHART gateway a <b>Message</b> mezővel emulálja<br>a hosszú címkét. |  |  |
| MAC Address       | A WirelessHART eszköz vagy adapter MAC-címe.                                                                                                    |  |  |
| Status            | Eszköz állapota                                                                                                    |  |  |
| PV/SV/TV/QV       | Megjeleníti a HART eszköz folyamatváltozóit.                                                                                                    |  |  |
| Battery Life      | Megjeleníti az eszközöket tápláló akkumulátor várható hátralévő élettartamát.                                                                                                    |  |  |
|                   | A 65535 azt jelzi, hogy az eszköz tápellátást kap, vagy arra vár, hogy az eszköz információt adjon az akkumulátor élettartamáról.                                                                                                    |  |  |
| Neighbours        | Azon szomszédok száma, amelyekkel a WirelessHART eszköz kommunikálni tud a hálóban.                                                                                                    |  |  |
| Timestamp         | Az adatok utolsó frissítésének időpontja. Formátum: óó:pp                                                                                                    |  |  |
| Latency           | Az összes adatkérés megválaszolásához vagy az adatok frissítéséhez szükséges idő (másodpercben mérve).                                                                                                    |  |  |
| Bandwidth         | A kérdéses eszközhöz rendelkezésre álló sávszélesség.                                                                                                    |  |  |
| Joins             | Az a frekvencia, amellyel egy eszköz csatlakozott a gatewayhez (a gateway újraindítása óta)                                                                                                    |  |  |
| Active Pipe       | Egy eszköz vezetékének állapotát jelzi                                                                                                    |  |  |
| Fast Pipe Control | Ezzel a funkcióval engedélyezhető vagy letiltható egy eszköz gyorsvezeték funkciója.                                                                                                    |  |  |

#### Az eszköz törlése

- Csak a nem csatlakoztatott eszközök távolíthatók el az eszközök listájáról. Egy aktív eszköz törléséhez kapcsolja ki a készüléket, és várja meg, amíg az állapotoszlop azt jelzi, hogy az eszköz már nincs csatlakoztatva.
- 1. Kattintson az eszközre a jobb egérgombbal.
- 2. Erősítse meg a törlés opciót.

#### Slave ID szerkesztése

- 1. Kattintson az Edit Slave IDs gombra.
- 2. Írja be az új azonosító számot.
- 3. Kattintson az **OK** gombra.
  - 🕒 A módosítások mentésre kerülnek; ez eltarthat néhány percig.

#### 7.1.8 Eszköz hozzáadása

Ha egy eszközt adnak a hálózathoz, a FieldGate SWG50 több parancsot is kiad.

A parancsok feldolgozása a következő sorrendben történik:

- 0. parancs
- 74. parancs
- 84. parancs
- 20. parancs
- 27. parancs
- 7. parancs
- 13. parancs
- 105. parancs

Amíg a parancsok végrehajtásra kerülnek, a webszerver "Handshaking"-ként jelenti az eszközt. A 105. parancs végrehajtása után az eszköz "csatlakozva" állapotba kapcsol. Az eszköz másodpercenként egyszer frissül.

#### 7.1.9 IP konfiguráció

- A Navigációs menüben kattintson a Configuration -> Network Interface -> LAN IP Configuration gombra.
  - ← Megjelenik a LAN IP Configuration párbeszédpanel.

|                                                                | Auto                         |  |
|----------------------------------------------------------------|------------------------------|--|
| LAN LINK                                                       | Auto                         |  |
| Ethernet IP Configura                                          | tion                         |  |
| <ul> <li>Use DHCP to ge</li> <li>Specify a static I</li> </ul> | t an IP address<br>P address |  |
| IP Address                                                     | 10 . 126 . 95 . 30           |  |
| LAN Subnet Mas                                                 | k 255.255.255.0              |  |
| LAN Default Gate                                               | way 10 . 126 . 95 . 1        |  |
| DNS1                                                           | 10.126.0.10                  |  |
| DNS2                                                           | 10 . 53 . 158 . 112          |  |
|                                                                | Submit                       |  |

| Mező                  | Leírás                                                                                                    |  |  |
|-----------------------|----------------------------------------------------------------------------------------------------|--|--|
| Link Speed and Duplex | Meghatározza a kommunikációs csatorna sebességét.                                                                                                    |  |  |
|                       | Ha a kapcsolat sebessége nem ismert, hagyja a beállítást így: <b>AUTO</b> .<br>Ha manuális opciót választ, akkor a csatlakoztatott eszközt ugyanarra a sebességre kell<br>beállítani. |  |  |
| Ethernet IP           | Azt a módszert jelzi, amellyel a hálózat címeket kér le.                                                                                                    |  |  |
| Configuration         | Statikus IP-címek használata esetén az eszközhöz rendelt IP-címet kell megadni. A hálózat minden eszközének más IP-címmel kell rendelkeznie.                                          |  |  |

#### A hálózatban van egy DHCP-kiszolgáló, amely kiosztja az IP-címeket.

- ► Válassza ki: Use DHCP to get an IP address.
  - └ Megjelenik az IP-cím beállítási mezője.

#### Az IP-cím megváltoztatása

- 1. Válassza ki: Specify a static IP address.
- 2. Adja meg a kívánt IP-címet és alhálózati maszkot.
- 3. Adja meg az alapértelmezett LAN-gatewayt, valamint a DNS1-et és a DNS2-t, ha szükséges.
- 4. Kattintson a **Submit** gombra.
  - 🕒 A módosított IP-cím az automatikus újraindítást követően kerül alkalmazásra.

Ha az IP-címet módosították, akkor azt fel kell jegyezni, hogy a webszerverhez való újracsatlakozáskor használható legyen.

#### 7.1.10 Modbus konfiguráció

- 1. A Navigációs menüben kattintson a **Configuration -> MODBUS -> MODBUS Configuration** gombra.
  - ← Megjelenik a **MODBUS Configuration** párbeszédpanel.

| TCP port: | 502 |        |  |
|-----------|-----|--------|--|
|           |     | Submit |  |

- 2. A **TCP port** mezőbe írja be az Ethernet port számát.
- 3. Kattintson a **Submit** gombra.
  - 🛏 A módosítások az újraindítást követően kerülnek alkalmazásra.
- 4. Kattintson a **Reboot** gombra.
  - 🛏 Az eszköz újraindul.

ĭ

#### 7.1.11 HART IP konfiguráció

- ► A Navigációs menüben kattintson a **Configuration** -> **HART-IP** -> **Port Configuration** gombra.
  - ← Megjelenik a **Protocol Configuration** párbeszédpanel.

| Gateway P      | olling Address: | 1           | update |
|----------------|-----------------|-------------|--------|
|                | H               | IART IP     |        |
|                | Enabled         | Туре        | Port   |
| Custom Port 1: |                 | ● TCP ● UDP | 20004  |
| Custom Port 2: |                 | ● TCP ● UDP | 20004  |
| Custom Port 3: |                 |             | 5094   |
| Custom Port 4: |                 |             | 5094   |
|                |                 |             |        |
|                |                 | Submit      |        |

#### Gateway lekérdezési cím

- 1. Végezze el a szükséges módosításokat.
- 2. Kattintson az **Update** gombra.

#### HART IP

- 1. Végezze el a szükséges módosításokat.
- 2. Kattintson a **Submit** gombra.

Újraindítási értesítés jelenik meg. A módosítások az újraindítást követően kerülnek alkalmazásra.

### 8 Rendszer-integráció

### 8.1 Modbus TCP

#### 8.1.1 Sűrített Modbus-leképezés

A sűrített Modbus-leképezés akkor érhető el, ha a 254-es Modbus eszközazonosítót a FieldGate SWG50 IP-címével együtt használja.

| Modbus cím | Kombinálható                                                      | Írás/olvasás | Típus      |
|------------|-------------------------------------------------------------------|--------------|------------|
| 49996      | Gateway állapotregiszter <sup>1)</sup>                            | Olvasás      | Egész szám |
| 49997      | WirelessHART eszközök száma (beleértve a leválasztott eszközöket) | Olvasás      | Egész szám |

| Modbus cím          | Kombinálható                                                | Írás/olvasás | Típus      |
|---------------------|-------------------------------------------------------------|--------------|------------|
| 49998               | Teljes eszközszám (beleértve a vezetékes aleszközöket is)   | Olvasás      | Egész szám |
| 49999               | Élő eszközök száma (bármi, ami jelenleg csatlakoztatva van) | Olvasás      | Egész szám |
| 4xxx0 <sup>2)</sup> | PV az xxx eszközazonosítóhoz (lebegő) (MSW)                 | Olvasás      | Lebegő     |
| 4xxx12              | PV az xxx eszközazonosítóhoz (lebegő) (LSW)                 | Olvasás      | Lebegő     |
| 4xxx2               | SV az xxx eszközazonosítóhoz (lebegő) (MSW)                 | Olvasás      | Lebegő     |
| 4xxx3               | SV az xxx eszközazonosítóhoz (lebegő) (LSW)                 | Olvasás      | Lebegő     |
| 4xxx4               | TV az xxx eszközazonosítóhoz (lebegő) (MSW)                 | Olvasás      | Lebegő     |
| 4xxx5               | TV az xxx eszközazonosítóhoz (lebegő) (LSW)                 | Olvasás      | Lebegő     |
| 4xxx6               | QV az xxx eszközazonosítóhoz (lebegő) (MSW)                 | Olvasás      | Lebegő     |
| 4xxx7               | QV az xxx eszközazonosítóhoz (lebegő) (LSW)                 | Olvasás      | Lebegő     |
| 4xxx8               | Az akkumulátor élettartama az xxx eszközazonosítóhoz        | Olvasás      | Egész szám |
| 4xxx9               | WirelessHART szomszédok száma                               | Olvasás      | Egész szám |

1) 2) A 0 érték "jó" állapotot jelez xxx a webszerver eszköztáblájából származó eszközazonosítót jelenti

#### 8.1.2 Kibővített Modbus-leképezés

| HART parancs | Típus   | Memória címe           | Eszközváltozó                                                                   | Regiszterszám |
|--------------|---------|------------------------|---------------------------------------------------------------------------------|---------------|
| 0            | Olvasás | 4000 (2 bájt)          | Kibővített eszköztípus kód                                                      | 17            |
|              |         | 40001                  | A klienstől az eszközre küldött lekérdező<br>üzenethez szükséges előtagok száma |               |
|              |         | 40002                  | A HART protokoll fő verziószáma                                                 |               |
|              |         | 40003                  | Eszközverzió szintje                                                            |               |
|              |         | 40004                  | Szoftververzió szintje                                                          |               |
|              |         | 40005                  | Hardververzió szintje                                                           |               |
|              |         | 40006                  | Fizikai jelzőkód                                                                |               |
|              |         | 40007                  | Zászlók                                                                         |               |
|              |         | 40008 - 40009 (3 bájt) | Eszközazonosító                                                                 |               |
|              |         | 40010                  | Az eszköztől a kliensnek válaszüzenettel<br>küldendő előtagok minimális száma   |               |
|              |         | 40011                  | Az eszközváltozók maximális száma                                               |               |
|              |         | 40012 (2 bájt)         | Konfiguráció változás számláló                                                  |               |
|              |         | 40013                  | Terepi eszköz kiterjesztett állapota                                            |               |
|              |         | 40014 (2 bájt)         | Gyártóazonosító kód                                                             |               |

| HART parancs | Típus   | Memória címe           | Eszközváltozó                                        | Regiszterszám |
|--------------|---------|------------------------|------------------------------------------------------|---------------|
|              |         | 40015 (2 bájt)         | Sajátcímkés forgalmazói kód                          |               |
|              |         | 40016 (2 bájt)         | Eszközprofil                                         |               |
| 1            | Olvasás | 40017                  | Elsődleges változó mértékegységei                    | 3             |
|              |         | 40018 - 40019 (lebegő) | Elsődleges változó                                   |               |
| 2            | Olvasás | 40020 - 40021 (lebegő) | Elsődleges változó hurokáram                         | 4             |
|              |         | 40022 - 40023 (lebegő) | A tartomány elsődleges változó szerinti<br>százaléka |               |
| 3            | Olvasás | 40024                  | Másodlagos változó mértékegység kód                  | 9             |
|              |         | 40025 - 40026 (lebegő) | Másodlagos változó                                   |               |
|              |         | 40027                  | Harmadlagos változó mértékegység kód                 |               |
|              |         | 40028 - 40029 (lebegő) | Harmadlagos változó                                  |               |
|              |         | 40030                  | Negyedleges változó mértékegység kód                 |               |
|              |         | 40031 - 40032 (lebegő) | Negyedleges változó                                  |               |
| 6            | Írás    | 40036                  | Lekérdezési cím                                      | 2             |
|              |         | 40037                  | Hurokáram mód                                        |               |
| 8            | Olvasás | 40038                  | Elsődleges változó osztályozás                       | 4             |
|              |         | 40039                  | Másodlagos változó osztályozás                       |               |
|              |         | 40040                  | Harmadlagos változó osztályozás                      |               |
|              |         | 40041                  | Negyedleges változó osztályozás                      |               |
| 34           | Írás    | 40042 - 40043 (lebegő) | Elsődleges változó csillapítási értéke               | 2             |
| 38           | Írás    | 40012 (2 bájt)         | Konfiguráció változás számláló                       | 1             |
| 44           | Írás    | 40026                  | Elsődleges változó csillapítási értéke               | 1             |
| 71           | Írás    | 40044                  | Zárolási kód                                         | 1             |
| 76           | Olvasás | 40045                  | Eszközállapot olvasási zárolása                      | 1             |
| 95           | Olvasás | 40046 (2 bájt)         | A fogadott STX üzenetek száma                        | 3             |
|              |         | 40047 (2 bájt)         | A fogadott ACK üzenetek száma                        |               |
|              |         | 40048 (2 bájt)         | A beérkezett BACK üzenetek száma                     |               |
| 103          | Írás    | 40049                  | Hibaüzenet                                           | 9             |
|              |         | 40050 - 40053 (idő)    | Frissítési periódus                                  |               |
|              |         | 40054 - 40057 (idő)    | Maximális frissítési periódus                        |               |
| 104          | Írás    | 40058                  | Hibaüzenet                                           | 6             |
|              |         | 40059                  | Burst trigger mód / kiválasztási kód                 |               |
|              |         | 40060                  | Eszközváltozó besorolása a trigger szinthez          |               |

| HART parancs | Típus        | Memória címe           | Eszközváltozó                                      | Regiszterszám |
|--------------|--------------|------------------------|----------------------------------------------------|---------------|
|              |              | 40061                  | Egységkód                                          |               |
|              |              | 40062 - 40063 (lebegő) | Trigger szint                                      |               |
| 107          | Írás         | 40064                  | Eszközváltozó kód a 0. nyíláshoz<br>hozzárendelve  | 9             |
|              |              | 40065                  | Eszközváltozó kód az 1. nyíláshoz<br>hozzárendelve |               |
|              |              | 40066                  | Eszközváltozó kód a 2. nyíláshoz<br>hozzárendelve  |               |
|              |              | 40067                  | Eszközváltozó kód a 3. nyíláshoz<br>hozzárendelve  |               |
|              |              | 40068                  | Eszközváltozó kód a 4. nyíláshoz<br>hozzárendelve  |               |
|              |              | 40069                  | Eszközváltozó kód az 5. nyíláshoz<br>hozzárendelve |               |
|              |              | 40070                  | Eszközváltozó kód a 6. nyíláshoz<br>hozzárendelve  |               |
|              |              | 40071                  | Eszközváltozó kód a 7. nyíláshoz<br>hozzárendelve  |               |
|              |              | 40072                  | Hibaüzenet                                         |               |
| 108          | Írás         | 40073                  | Az indítandó válaszüzenet parancsszáma             | 2             |
|              |              | 40074                  | Hibaüzenet                                         |               |
| 109          | Írás         | 40075                  | Burst mód vezérlő kódja                            | 2             |
|              |              | 40076                  | Hibaüzenet                                         |               |
| 512/513      | Írás/olvasás | 40077 (2 bájt)         | Országkód                                          | 2             |
|              |              | 40078                  | SI egységek                                        |               |
| 1024         | Olvasás      | 40079                  | Eszközváltozó kódja                                | 3             |
|              |              | 40080                  | Hőmérsékleti osztály eszközváltozó<br>állapota     |               |
|              |              | 40081                  | 0. hőmérsékleti osztály állapot                    |               |
| 1152         | Írás         | 40082                  | Eszközváltozó kódja                                | 3             |
|              |              | 40083                  | Szonda típusa                                      |               |
|              |              | 40084                  | Vezetékek száma                                    |               |
| 1792         | Olvasás      | 40085                  | Eszközváltozó kódja                                | 4             |
|              |              | 40086                  | PID vezérlő eszközváltozó állapota                 |               |
|              |              | 40087                  | 0. PID vezérlési osztály állapot                   |               |
|              |              | 40088                  | 1. PID vezérlési osztály állapot                   | ]             |

| HART parancs | Típus   | Memória címe           | Eszközváltozó                           | Regiszterszám |
|--------------|---------|------------------------|-----------------------------------------|---------------|
| 1793         | Olvasás | 40089                  | Eszközváltozó kódja                     | 4             |
|              |         | 40090                  | Alapérték eszközváltozó kód             |               |
|              |         | 40091                  | Mérőeszköz változó kódja                |               |
|              |         | 40092                  | Manipulált változó kódja                |               |
| 1794         | Olvasás | 40093                  | Eszközváltozó kódja                     | 15            |
|              |         | 40094                  | PID bemeneti mértékegységek             |               |
|              |         | 40095 - 40096 (lebegő) | Alapérték beállítása                    |               |
|              |         | 40097                  | Alapérték állapota                      | -             |
|              |         | 40098 - 40099 (lebegő) | Mért érték                              |               |
|              |         | 40100                  | Mérés állapota                          |               |
|              |         | 40101 - 40102 (lebegő) | Hiba                                    |               |
|              |         | 40103                  | Hibaállapot                             | -             |
|              |         | 40104                  | PID kimeneti mértékegységek             | -             |
|              |         | 40105 - 40106 (lebegő) | PID kimeneti mértékegységek             |               |
|              |         | 40107                  | MV állapot                              |               |
| 1921         | Írás    | 40108                  | Eszközváltozó kódja                     | 4             |
|              |         | 40109                  | Arányos sáv mértékegységek              | -             |
|              |         | 40110 - 40111 (lebegő) | Arányos sáv                             |               |
| 1922         | Írás    | 40112                  | Eszközváltozó kódja                     | 3             |
|              |         | 40113 - 40114          | Integrált idő ismétlés/perc-ben         |               |
| 1923         | Írás    | 40115                  | Eszközváltozó kódja                     | 4             |
|              |         | 40116                  | Manipulált változó mértékegysége        |               |
|              |         | 40117 - 40118 (lebegő) | Manipulált változó sebességű határérték |               |
| 1924         | Írás    | 40119                  | Eszközváltozó kódja                     | 4             |
|              |         | 40120                  | Alapérték mértékegységek                |               |
|              |         | 40121 - 40122 (lebegő) | Váltási sebesség alapértéke             |               |
| 1925         | Írás    | 40123                  | Eszközváltozó kódja                     | 4             |
|              |         | 40124                  | Hibabiztos egység                       | -             |
|              |         | 40125 - 40126 (lebegő) | Hibabiztos kimeneti szint               |               |
| 1926         | Írás    | 40127                  | Eszközváltozó kódja                     | 3             |
|              |         | 40128 - 40129 (lebegő) | Derivatív idő percekben                 |               |
| 1927         | Írás    | 40130                  | Eszközváltozó kódja                     | 4             |
|              |         | 40131                  | Késleltetési idő engedélyezve           |               |

| HART parancs | Típus        | Memória címe               | Eszközváltozó                                                     | Regiszterszám |
|--------------|--------------|----------------------------|-------------------------------------------------------------------|---------------|
|              |              | 40132 - 40133 (lebegő)     | Késleltetési idő másodpercben                                     |               |
| 768          | Írás         | 40134 - 40141 (15<br>bájt) | Csatlakozási kulcsérték                                           | 8             |
| 769          | Olvasás      | 40142                      | Vezeték nélküli mód                                               | 9             |
|              |              | 40143 (2 bájt)             | Csatlakozás állapota                                              |               |
|              |              | 40144                      | Elérhető szomszédok száma                                         |               |
|              |              | 40145                      | Beérkezett reklámcsomagok száma                                   |               |
|              |              | 40146                      | Csatlakozási kísérletek száma                                     |               |
|              |              | 40174 - 40148              | Csatlakozás újrapróbálkozási időzítő                              |               |
|              |              | 40149 - 40150              | Hálózati keresési idő                                             |               |
| 773/774      | Írás/olvasás | 40155 (2 bájt)             | Hálózati azonosító                                                | 1             |
| 778          | Olvasás      | 40156 (2 bájt)             | Akkumulátor élettartam                                            | 1             |
| 779          | Olvasás      | 40157 (2 bájt)             | Az eszköz által az utolsó jelentés óta<br>generált csomagok száma | 5             |
|              |              | 40158 (2 bájt)             | Az utolsó jelentés óta megszűnt csomagok<br>száma                 |               |
|              |              | 40159                      | A MAC MIC hibák száma                                             |               |
|              |              | 40160                      | A hálózati MIC hibák száma                                        |               |
|              |              | 40161                      | Tápellátás állapota                                               |               |
| 781          | Olvasás      | 40194                      | Nickname                                                          | 1             |
| 795/796      | Írás/olvasás | 40162                      | Időzítő típusa                                                    | 3             |
|              |              | 40163 - 40164 (4 bájt)     | Időzítő intervallum                                               |               |
| 797/798      | Írás/olvasás | 40165                      | Kimeneti teljesítmény dbm-ben                                     | 1             |
| 804/805      | Írás/olvasás | 40166                      | CCA mód                                                           | 1             |
| 808/809      | Írás/olvasás | 40167                      | Jelenleg konfigurált "time-to-live"                               | 1             |
| 810/811      | Írás/olvasás | 40168                      | Csatlakozási prioritás                                            | 1             |
| 817          | Olvasás      | 40169                      | Bitek száma az új csatornaleképezési<br>tömbben                   | 3             |
|              |              | 40170                      | Aktuális csatornatérkép tömb                                      |               |
|              |              | 40171                      | Függőben lévő csatornatérkép tömb                                 |               |
| 818          | Írás         | 40169                      | Bitek száma az új csatornaleképezési<br>tömbben                   | 2             |
|              |              | 40170                      | Aktuális csatornatérkép tömb                                      | 1             |
| 821/822      | Írás/olvasás | 40174                      | Hálózathozzáférési mód kódja                                      | 1             |
| 840          | Olvasás      | 40390 - 4392 (5 bájt)      | Az eszköz egyedi azonosítója                                      | 30            |

| HART parancs | Típus   | Memória címe           | Eszközváltozó                                                                | Regiszterszám |
|--------------|---------|------------------------|------------------------------------------------------------------------------|---------------|
|              |         | 40393 (2 bájt)         | Az aktív grafikák száma                                                      |               |
|              |         | 40394 (2 bájt)         | Aktív keretek száma                                                          |               |
|              |         | 40395 (2 bájt)         | Az aktív linkek száma                                                        |               |
|              |         | 40396                  | Szomszédok száma                                                             |               |
|              |         | 40397 - 40398          | Átlagos kommunikációs késleltetés                                            |               |
|              |         | 40399 (2 bájt)         | Csatlakozások száma                                                          |               |
|              |         | 40400 - 40401          | A legutóbbi csatlakozás dátuma                                               |               |
|              |         | 40402 - 40403          | Az eszköz legutóbbi csatlakozásának<br>dátuma                                |               |
|              |         | 40404 - 40405          | Az eszköz által generált csomagok száma                                      |               |
|              |         | 40406 - 40407          | Az eszköz által lezárt csomagok száma                                        |               |
|              |         | 40408 - 40409          | Az észlelt adatkapcsolati réteg MIC hibák<br>száma                           |               |
|              |         | 40410 - 40411          | Az észlelt hálózati réteg (munkamenet)<br>MIC hibák száma                    |               |
|              |         | 40412 - 40413          | Az észlelt CRC hibák száma                                                   |               |
|              |         | 40414 - 40415          | Azon "nonce" számlálóértékek száma,<br>amelyeket ez az eszköz nem kapott meg |               |
|              |         | 40416 - 40417          | Az eszköztől meg nem kapott "nonce"<br>számlálóértékek száma                 |               |
|              |         | 40418 - 40419          | A látencia szórása                                                           |               |
| 960          | Írás    | 40193                  | Ok                                                                           | 1             |
| 962          | Írás    | 40194                  | Nickname                                                                     | 1             |
| 972          | Írás    | 40195 - 40197          | A hálózat felfüggesztésének időpontja                                        | 6             |
|              |         | 40198 - 40200          | A hálózat újraindításának időpontja                                          |               |
| 20           | Olvasás | 40201 - 40216          | Hosszú címke                                                                 | 16            |
| 12           | Olvasás | 40217 - 40228          | Üzenet                                                                       | 12            |
| 42           | Olvasás | 40229                  | Eszköz visszaállítása                                                        | 1             |
| 48           | Olvasás | 40230 - 40232 (6 bájt) | Eszközspecifikus állapot                                                     | 17            |
|              |         | 40233                  | Kibővített eszközállapot                                                     |               |
|              |         | 40234                  | Eszköz üzemmód                                                               |               |
|              |         | 40235                  | 0. szabványállapot                                                           |               |
|              |         | 40236                  | 1. szabványállapot                                                           |               |
|              |         | 40237                  | Az analóg csatorna telített                                                  |               |
|              |         | 40238                  | 2. szabványállapot                                                           |               |

| HART parancs | Típus   | Memória címe               | Eszközváltozó                                                     | Regiszterszám |
|--------------|---------|----------------------------|-------------------------------------------------------------------|---------------|
|              |         | 40239                      | 3. szabványállapot                                                |               |
|              |         | 40240                      | Analóg csatorna rögzítve                                          |               |
|              |         | 40241 - 40246 (11<br>bájt) | Eszközspecifikus állapot                                          |               |
| 74           | Olvasás | 40309                      | Az I/O kártyák maximális száma                                    | 7             |
|              |         | 40310                      | Csatornák maximális száma I/O<br>kártyánként                      |               |
|              |         | 40311                      | Aleszközök maximális száma<br>csatornánként                       |               |
|              |         | 40312                      | Az észlelt eszközök száma                                         |               |
|              |         | 40313                      | A késleltetett válaszok maximális száma                           |               |
|              |         | 40314                      | Master mód a csatornákon történő<br>kommunikációhoz               |               |
|              |         | 40315                      | Próbálja újra a számlálást, ha parancsokat<br>küld egy aleszközre |               |
| 17           | Írás    | 40317 - 40328 (24<br>bájt) | Üzenet karakterlánc                                               | 12            |
| 22           | Írás    | 40330 - 40345 (32<br>bájt) | Hosszú címke                                                      | 16            |
| 75           | Olvasás | 40347                      | Ugyanaz, mint a 0. parancs                                        | 17            |
| 105          | Írás    | 40359                      | Hibaüzenet                                                        | 1             |
| 105          | Olvasás | 40361                      | Burst mód vezérlő kódja                                           | 22            |
|              |         | 40362                      | Parancsszám bővítési jelző                                        |               |
|              |         | 40363                      | Eszközváltozó kód a 0. nyíláshoz<br>hozzárendelve                 |               |
|              |         | 40364                      | Eszközváltozó kód az 1. nyíláshoz<br>hozzárendelve                |               |
|              |         | 40365                      | Eszközváltozó kód a 2. nyíláshoz<br>hozzárendelve                 |               |
|              |         | 40366                      | Eszközváltozó kód a 3. nyíláshoz<br>hozzárendelve                 | -             |
|              |         | 40367                      | Eszközváltozó kód a 4. nyíláshoz<br>hozzárendelve                 | -             |
|              |         | 40368                      | Eszközváltozó kód az 5. nyíláshoz<br>hozzárendelve                |               |
|              |         | 40369                      | Eszközváltozó kód a 6. nyíláshoz<br>hozzárendelve                 |               |
|              |         | 40370                      | Eszközváltozó kód a 7. nyíláshoz<br>hozzárendelve                 |               |

| HART parancs | Típus | Memória címe   | Eszközváltozó                                                                  | Regiszterszám |
|--------------|-------|----------------|--------------------------------------------------------------------------------|---------------|
|              |       | 40371          | Hibaüzenet                                                                     |               |
|              |       | 40372          | Az eszköz által támogatott sorozatüzenetek<br>(burst messages) maximális száma |               |
|              |       | 40373 (2 bájt) | Bővített parancsszám                                                           |               |
|              |       | 40374 - 40375  | Frissítési idő 1/32 ezredmásodpercben                                          |               |
|              |       | 40376 - 40377  | Maximális frissítési idő 1/32<br>ezredmásodpercben                             |               |
|              |       | 40378          | Burst trigger mód kódja                                                        |               |
|              |       | 40379          | Eszközváltozó besorolás a trigger<br>(aktiválási) értékhez                     |               |
|              |       | 40380          | Egységkód                                                                      |               |
|              |       | 40381 - 40382  | Trigger (aktiválási) érték                                                     |               |

#### 8.1.3 Modbus kivételkódok

| Kód  | Jelentés                                                                                                    |
|------|----------------------------------------------------------------------------------------------------|
| 0x01 | Nincsenek kérés bájtok (csak kiterjesztett leképezés).<br>Érvénytelen olvasási kérés a "Number of neighbors" regiszterhez az aleszközről (csak tömörített leképezés).     |
| 0x02 | A kiindulási cím nem létezik a leképezésben.                                                                                                    |
| 0x03 | A kiindulási regiszter érvényes, de a kérések hossza legalább egy leképezetlen regisztert ölel fel<br>A WirelessHART eszköz le van választva (csak tömörített leképezés). |
| 0x06 | A WirelessHART terepi eszköz egy másik parancs feldolgozásában vesz részt. Próbálja újra később.                                                                          |
| 0x0b | Azt jelzi, hogy nem érkezett válasz a céleszköztől.                                                                                                    |

A Modbus kivétellel kapcsolatos értesítések elkerülése érdekében az egyes eszközök adatait külön-külön olvastassa ki. Az eszköz leválasztása esetén az egy blokkban tárolt adatok több eszközről történő kiolvasása teljes Modbus blokk olvasási hibát eredményez.

### 8.2 HART IP

#### 8.2.1 A gateway által leállított parancsok

A FieldGate SWG50 a következő HART-parancsokról nyújt információkat:

| Parancs               | Funkció                           |  |
|-----------------------|-----------------------------------|--|
| Univerzális parancsok |                                   |  |
| 0                     | Egyedi eszközazonosító kiolvasása |  |
| 12                    | Üzenet olvasása                   |  |
| 13                    | Címke, leíró, dátum olvasása      |  |

| Parancs              | Funkció                                               |
|----------------------|-------------------------------------------------------|
| 17                   | Üzenet írása                                          |
| 18                   | Címke, leíró, dátum írása                             |
| 20                   | Hosszú címke olvasása                                 |
| 22                   | Hosszú címke írása                                    |
| 38                   | Konfiguráció visszaállítása, Módosított zászló        |
| Általános gyakorlati | i parancsok                                           |
| 74                   | Az I/O rendszer képességeinek olvasása                |
| 77                   | Parancs küldése az aleszközre                         |
| 84                   | Az aleszköz azonosítási összefoglalójának olvasása    |
| 89                   | Valós idejű óra beállítása                            |
| 106                  | Törölt késleltetett válaszok                          |
| Vezeték nélküli para | ncsok                                                 |
| 773                  | Hálózati azonosító olvasása                           |
| 774                  | Hálózati azonosító írása                              |
| 836                  | Egy eszközhöz tartozó gyorsítótárazott válasz törlése |
| Diagnosztika         |                                                       |
| CMD 833              | Diagnosztika                                          |

#### 8.2.2 Különleges parancsok

A FieldGate SWG50 támogatja a Fast Pipes aktiválását blokk adatátvitelhez a következő parancsokkal:

| CMD 146 (Eszköz gyorsvezeték állapotának írása) | Bájt(ok) értéke                      |
|-------------------------------------------------|--------------------------------------|
| Igénylés                                        | 0-4 5-bájtos eszköz egyedi azonosító |

| 5 vezetékállapot (OFF, ON_BI, ON_UP, ON_DOWN) | Bájt(ok) értéke                                                                       |
|-----------------------------------------------|---------------------------------------------------------------------------------------|
| Válasz                                        | 0-4 5-bájtos eszköz egyedi azonosító<br>5 vezetékállapot (OFF, ON_BI, ON_UP, ON_DOWN) |

| CMD 147 (Aktív vezeték eszközazonosítójának lekérése) | Bájt(ok) értéke                      |
|-------------------------------------------------------|--------------------------------------|
| Igénylés<br>Nincs<br>Válasz                           | 0-4 5-bájtos eszköz egyedi azonosító |

| CMD 147 (Aktív vezeték eszközazonosítójának lekérése) | Bájt(ok) értéke                      |
|-------------------------------------------------------|--------------------------------------|
| Igénylés<br>Nincs<br>Válasz                           | 0-4 5-bájtos eszköz egyedi azonosító |

| CMD 148 (Eszközútválasztási állapot írása) | Bájt(ok) értéke                                                                                  |
|--------------------------------------------|--------------------------------------------------------------------------------------------------|
| Igénylés                                   | 0-4 5-bájtos eszköz egyedi azonosító<br>5 Útválasztás állapota (Engedélyezés/Letiltás)<br>Válasz |
|                                            | 0-4 5-bájtos eszköz egyedi azonosító<br>5 Útválasztás állapota (Engedélyezés/Letiltás)           |

#### Üzembe helyezés 9

#### 9.1 Funkció-ellenőrzés

- Csatlakoztatás utáni ellenőrzés

#### 9.2 Az eszköz konfigurálása

- 1. Csatlakoztassa az eszközt a hálózathoz.
- 2. Állítsa be a csatlakoztatott számítógép IP-címét az SWG50 IP-tartományához az alábbiak szerint.

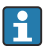

## A FieldGate SWG50 alapértelmezett IP-címe:

IP-cím: 192.168.254.254

Alhálózati maszk: 255.255.255.0

3. Nyissa meg a hálózati kapcsolatokat.

- 4. Válassza ki a **Properties** lehetőséget jobb egérgombbal.
  - ← Megnyílik a **General** párbeszédpanel.

| Vou can get IP settings assigned automatically if your network supp         Vou can get IP settings assigned automatically if your network administration in the appropriate IP settings.         Obtain an IP address automatically         IP address:       192 . 168 . 254 . 010         Subnet mask:       255 . 255 . 0         Default gateway:          Obtain DNS server address       .         Obtain DNS server:                                                                                                    | -                                                                                                    |                                                                       |
|----------------------------------------------------------------------------------------------------|----------------------------------------------------------------------------------------------------|-----------------------------------------------------------------------|
| ou can get IP settings assigned automatically if your network supprise capability. Otherwise, you need to ask your network administrator or the appropriate IP settings.         Obtain an IP address automatically         IP address:         IP address:         IP address:         IP address:         IP address:         IP address:         IP address:         IP address:         IP address:         IP address:         IP address:         IP address:         IP address:         Obtain DNS server address automatically         IP address:         Obtain DNS server address automatically         IP use the following DNS server addresses:         Preferred DNS server:         . | a                                                                                                    |                                                                       |
| Obtain an IP address automatically <ul> <li>Use the following IP address:</li> <li>IP address:</li> <li>I92 . 168 . 254 . 010</li> </ul> Subnet mask:         255 . 255 . 0           Default gateway:         I           Obtain DNS server address automatically <ul> <li>Obtain DNS server addresses:</li> </ul> Preferred DNS server:         .           Alternate DNS server:         .                                                                                                    | can get IP settings assigned autor<br>capability. Otherwise, you need to<br>ne appropriate IP settings. | matically if your network support<br>a ask your network administrator |
| Use the following IP address: IP address: IP address: I92 . 168 . 254 . 010 Subnet mask: 255 . 255 . 255 . 0 Default gateway: I Obtain DNS server address automatically Use the following DNS server addresses: Preferred DNS server: Alternate DNS server:                                                                                                    | Obtain an IP address automatical                                                                        | lly                                                                   |
| IP address:         192.168.254.010           Subnet mask:         255.255.255.0           Default gateway:         I           O Obtain DNS server address automatically         IIIIIIIIIIIIIIIIIIIIIIIIIIIIIIIIIIII                                                                                                    | Use the following IP address:                                                                           |                                                                       |
| Subnet mask:     255 . 255 . 0       Default gateway:     I       Obtain DNS server address automatically            ④ Use the following DNS server addresses:        Preferred DNS server:     .                                                                                                    | address:                                                                                                | 192 . 168 . 254 . 010                                                 |
| Default gateway: Obtain DNS server address automatically  Use the following DNS server addresses: Preferred DNS server: Alternate DNS server:                                                                                                    | ibnet mask:                                                                                             | 255.255.255.0                                                         |
| Obtain DNS server address automatically Use the following DNS server addresses: Preferred DNS server: Alternate DNS server:                                                                                                    | efault gateway:                                                                                         | · · ·                                                                 |
| Use the following DNS server addresses: Preferred DNS server:                                                                                                    | Obtain DNS server address autor                                                                         | natically                                                             |
| Preferred DNS server:                                                                                                    | Use the following DNS server add                                                                        | resses:                                                               |
| Alternate DNS server:                                                                                                    | eferred DNS server:                                                                                     |                                                                       |
|                                                                                                    | ternate DNS server:                                                                                     |                                                                       |
| Validate settings upon exit Advanced                                                                                                    | Validate settings upon exit                                                                             | Advanced                                                              |

- 5. Kattintson a Use the following IP address lehetőségre, és írja be az IP-címet.
- 6. Írja be a "255.255.255.0" értéket a **Subnet mask** mezőbe, és kattintson az **OK** gombra.
- A számítógéphez rendelt IP-címnek különböznie kell a FieldGate SWG50 IP-címétől.

### 9.3 Bejelentkezés

- 1. Győződjön meg arról, hogy a csatlakoztatott számítógép a FieldGate SWG50 IPtartományában van.
- 2. Nyissa meg a webböngészőt, és írja be a FieldGate SWG50 IP-címét.
  - Megnyílik a webszerver a bejelentkezési ablakkal.
- 3. Adja meg az "admin" bejelentkezési adatokat.
  - Megnyílik a webszerver.
- Több eszköz gyárilag előbeállított IP-címekkel történő üzemeltetése hálózati ütközést okoz, és helytelen paraméterek konfigurálódhatnak a FieldGate SWG50 modulokban. A modulok első programozásakor fontos, hogy egyszerre csak egyet kapcsoljon be, és minden modul IP-címét egy egyedi IP-címre módosítsa. Miután minden eszköz egyedi IPcímmel rendelkezik, egy hálózatban együtt is bekapcsolhatók.

#### 9.3.1 Felhasználónév és jelszó módosítása

- 1. A Navigációs menüben kattintson a **Configuration -> Usernames/Passwords** gombra.
  - Megjelenik a Configuration Usernames/Passwords Modification párbeszédpanel.

| Admin Username                                                                                                    | admin              |
|----------------------------------------------------------------------------------------------------|--------------------|
| Old Admin Password                                                                                                    |                    |
| New Admin Password                                                                                                    |                    |
| Retype New Admin Password                                                                                                    |                    |
| Change Monitor Username/Pa                                                                                                    | assword            |
| Change Monitor Username/P                                                                                                    | assword            |
| Change Monitor Username/Pa<br>Monitor Username                                                                                | Monitor            |
| Change Monitor Username/Pa<br>Monitor Username                                                                                | assword<br>Monitor |
| Change Monitor Username/Pa<br>Monitor Username<br>Old Monitor Password                                                        | Monitor            |
| Change Monitor Username/Pa<br>Monitor Username<br>Old Monitor Password<br>New Monitor Password                                | Monitor            |
| Change Monitor Username/P:<br>Monitor Username<br>Old Monitor Password<br>New Monitor Password<br>Retype New Monitor Password | Monitor            |
| Change Monitor Username/Pa<br>Monitor Username<br>Old Monitor Password<br>New Monitor Password<br>Retype New Monitor Password | Monitor            |

2. Hajtsa végre a módosításokat, és kattintson a **Submit** gombra.

A módosítások elfogadva.

## 10 Diagnosztika és hibaelhárítás

### 10.1 Általános hibaelhárítás

| Probléma                                                                                                | Megoldás                                                                                                    |
|----------------------------------------------------------------------------------------------------|----------------------------------------------------------------------------------------------------|
| A webszerverhez való<br>hozzáférés nem lehetséges.                                                      | Ellenőrizze az eszköz tápellátását (az ST-LED világít, az ERR-LED nem világít).<br>Ellenőrizze a kábelkapcsolatot a számítógép és az eszköz között.<br>Ellenőrizze a számítógép és az eszköz hálózati beállításait.<br>Ellenőrizze az IP-címeket és az alhálózati maszkot.                                                                                                    |
| A WirelessHART<br>eszközökhöz való csatlakozás<br>túl sokáig tart, vagy nem<br>kommunikálnak egymással. | Engedélyezni kell az "Active Advertising" lehetőséget.<br>Ellenőrizze az eszközök vezetékeit.<br>Ellenőrizze a tápellátást.<br>Ellenőrizze a hálózati azonosítót és a hálózati jelszót.<br>Ellenőrizze a hálózati azonosító és a hálózati jelszó helyes hexadecimális<br>megjelenítését.<br>Ellenőrizze az eszköz és az ugyanabban a hálózatban lévő WirelessHART eszközök<br>kommunikációs hatótávolságát. |

| Probléma                                             | Megoldás                                                                                                    |
|------------------------------------------------------|----------------------------------------------------------------------------------------------------|
| A hibajelző LED világít                              | Ellenőrizze az állapotértesítéseket<br>A konfigurációs fájl sérült vagy hiányzik: probléma az eszköz XML konfigurációs<br>fájljának olvasásával/elemzésével<br>Egy vagy több rendszer nem tudott megfelelően elindulni, vagy egy alkalmazást nem<br>sikerült inicializálni: ha a hibák néhány percen belül nem törlődnek, akkor az eszközt<br>újra kell indítani.<br>A fontos rendszerelemeket nem sikerült megfelelően inicializálni: ellenőrizze az<br>alkalmazásokat és az eszközöket.<br>Hálózatkezelői sor megtelt: csökkentse a szkennelési sebességet. Legfeljebb 100<br>értesítés tárolható. |
| Modbus                                               | Ellenőrizze a Modbus címeket.<br>Ellenőrizze a WirelessHART eszköz, az adapter és a HART-eszköz parancsainak<br>támogatását.                                                                                                    |
| WirelessHART eszköz<br>csatlakoztatja és leválasztja | Ellenőrizze a stabilitást és a csatlakozások számát.<br>Ha a csatlakozások száma növekszik, adjon hozzá átjátszót.                                                                                                    |
| Nincs kapcsolat új eszközről                         | Ellenőrizze a hálózati azonosítót és a csatlakozási kulcsot.<br>Ellenőrizze a hozzáférés-vezérlési listát.<br>Győződjön meg arról, hogy az új eszköz be van kapcsolva.                                                                                                    |
| Alacsony akkumulátor-<br>élettartam                  | Cserélje ki az akkumulátort.                                                                                                    |
| A vezeték nélküli jel túl<br>gyenge                  | Győződjön meg arról, hogy az antenna nincs blokkolva.                                                                                                    |
| Gyenge hálózat                                       | Ellenőrizze a kommunikációt. Minden eszköznek képesnek kell lennie legalább három eszközzel kommunikálni.                                                                                                    |

### 10.2 Diagnosztikai információ fénykibocsátó diódákon keresztül

| ST   | zölden villog   | Feszültség van rákapcsolva, az eszköz aktív |
|------|-----------------|---------------------------------------------|
|      | pirosan villog  | Az eszköz inicializálása folyamatban van    |
|      | ki              | Eszköz kikapcsolva                          |
| HÁLÓ | zölden világít  | WirelessHART eszköz csatlakoztatva          |
|      | ki              | Nincs WirelessHART eszköz csatlakoztatva    |
| ERR  | pirosan világít | Belső hiba                                  |
|      | ki              | Normál működés                              |

### 10.3 Diagnosztikai információk a webböngészőben

A fejlett diagnosztika az integrált webszerveren keresztül lehetséges.

### 10.4 Eseménynapló

Ezen az oldalon a rendszerprotokoll látható. Néhány másodpercbe telhet, amíg az oldal betöltődik.

- A Navigációs menüben kattintson a Monitoring/Reports -> System Log gombra.
  - Megjelenik a Monitoring System Log párbeszédpanel.

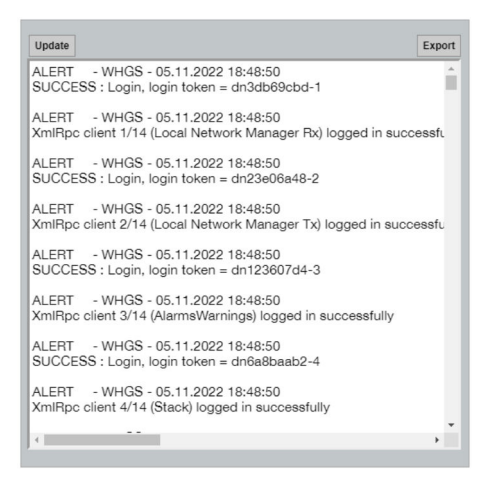

### 10.5 A készülék visszaállítása

- A Navigációs menüben kattintson a Configuration -> Store Retrieve Settings gombra.
  - Megjelenik a Configuration Store Retrieve Settings párbeszédpanel.

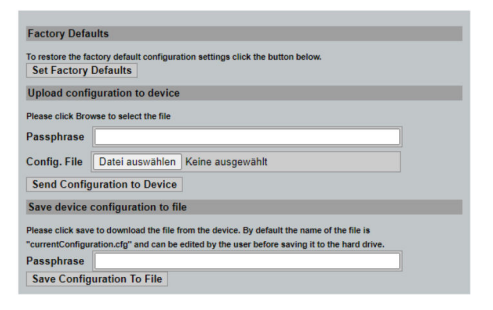

#### Az eszköz visszaállítása:

- Kattintson a Set Factory Defaults gombra.
  - └ Minden beállítás, beleértve az IP-címet is, visszaáll a gyári beállításokra.

#### A konfiguráció feltöltése az eszközre:

- 1. Kattintson a **Select file** gombra.
- 2. Navigáljon a kívánt fájlhoz. A **Passphrase** mezőt ki kell tölteni.

- 3. Kattintson a Send Configuration to Device gombra.
  - → A feltöltés elindul.
- A FieldGate SWG50 képes exportálni egy meglévő konfigurációt a számítógép merevlemezére. Kérjük, vegye figyelembe, hogy jelszó megadása kötelező. 10 számjegyű jelszó szükséges a fájl védelméhez, majd érvényesítéséhez, mielőtt elmentené, vagy lekérhető lenne a számítógépről. Megakadályozza, hogy az illetéktelen felhasználók a rendszer konfigurációs fájlját egy jogosulatlan hozzáférési ponton alkalmazzák a hálózathoz való hozzáférés érdekében. Jegyezze fel ezt a jelszót a konfigurációs fájlt mentésekor. Minden alkalommal újra meg kell adni, amikor a konfigurációs fájlt feltöltik a gatewayre.

## 11 Karbantartás

### 11.1 Firmware frissítése

Ezen az oldalon az aktuális firmware jeleníthető meg, vagy egy verzió telepíthető.

- 1. A Navigációs menüben kattintson a **Maintenance -> Firmware Update** gombra.
  - ← Megjelenik a Software Updates párbeszédpanel.

| tor the me nume  |                                       |
|------------------|---------------------------------------|
| Datei auswählen  | Keine ausgewählt                      |
| Current Firmware | Version: Version 1.01 (2022-0321-1552 |

- 2. Kattintson a Select file gombra, és keresse meg a kívánt fájlt.
- 3. Kattintson az Update Firmware lehetőségre.
  - 🕒 Az új firmware verzió telepítve van.

### 11.2 Segédprogramok

- ► A Navigációs menüben kattintson a **Maintenance -> Utilities** gombra.
  - ← Megjelenik a **Utilities** párbeszédpanel.

| Ping                   |            |      |
|------------------------|------------|------|
| P address or hostname: |            |      |
|                        |            | Ping |
|                        |            |      |
| Auto Logout Timer      |            |      |
| Disable                |            |      |
| 60 Minutes             |            |      |
| ou winutes             | Submit     |      |
| Reform WirelessHA      | RT Network |      |
| Reform Now             |            |      |

#### Ping

- 1. Írja be az **IP-címet** vagy a **gazdagép nevét**.
- 2. Kattintson a **Ping** gombra.

A kijelző jelzi, ha az eszköz csatlakoztatva van és működőképes.

#### Automatikus kijelentkezési időzítő

- 1. Válassza ki a megfelelő opciót.
- 2. Kattintson a **Submit** gombra.

A módosítások elfogadva.

#### A WirelessHART hálózat újraformázása

► Kattintson a **Reform Now** gombra.

A WirelessHART hálózat átszervezésre került.

### 11.3 Újraindítás

A FieldGate SWG50 ezen az oldalon újraindítható.

- 1. A Navigációs menüben kattintson a **Maintenance -> Reboot** gombra.
  - ← Megjelenik a **Reboot Device** párbeszédpanel.

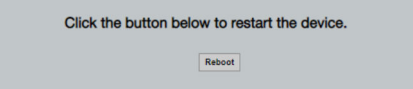

- 2. Kattintson a **Reboot** gombra.
- 3. Megerősítés: Reboot.
  - 🛏 A FieldGate SWG50 újraindul.

# 12 Javítás

## 12.1 Általános információ

A javításokat csak az Endress+Hauser személyzete vagy az Endress+Hauser által felhatalmazott és képzett személyek végezhetik.

### 12.2 Pótalkatrészek

A termékhez jelenleg elérhető kiegészítők a Termékkonfigurátoron keresztül választhatók ki: www.endress.com

- 1. Válassza ki a terméket a szűrők és a keresőmező segítségével.
- 2. Nyissa meg a termékoldalt.
- 3. Válassza a Pótalkatrészek és kiegészítők lehetőséget.

### 12.3 Visszaszállítás

Az eszköz biztonságos visszajuttatására vonatkozó követelmények az eszköz típusától és a nemzeti jogszabályoktól függően változhatnak.

- 1. További információkért tekintse meg a weboldalt: http://www.endress.com/support/return-material
  - └→ Válassza ki a régiót.
- 2. Juttassa vissza az eszközt, amennyiben az eszköz javítást vagy gyári kalibrálást igényelne, illetve ha nem megfelelő eszközt rendeltek vagy szállítottak.

## 12.4 Ártalmatlanítás

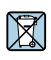

Ha azt az elektromos és elektronikus berendezések (WEEE) hulladékairól szóló 2012/19/EU irányelv előírja, a terméket a megadott szimbólummal kell megjelölni a WEEE hulladékok szelektálatlan háztartási hulladékként való ártalmatlanításának minimalizálása érdekében. Az ilyen jelöléssel ellátott termékeket ne selejtezze szelektálatlan kommunális hulladékként. Ehelyett az ilyen hulladékot küldje vissza a gyártó számára, az alkalmazandó feltételekkel történő ártalmatlanítás céljából.

# 13 Tartozékok

A termékhez jelenleg elérhető kiegészítők a Termékkonfigurátoron keresztül választhatók ki: www.endress.com

- 1. Válassza ki a terméket a szűrők és a keresőmező segítségével.
- 2. Nyissa meg a termékoldalt.

3. Válassza a Pótalkatrészek és kiegészítők lehetőséget.

### 14 Műszaki adatok

A "műszaki adatokkal" kapcsolatos részletes információkért lásd Műszaki információk.

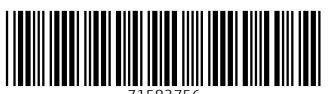

71583756

## www.addresses.endress.com

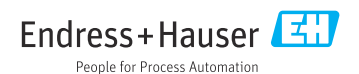